ХОНСЛ ХА

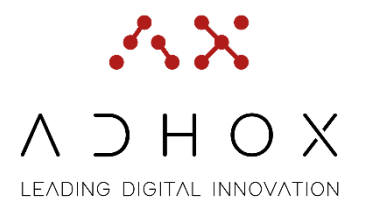

## Sistema Informativo per la Gestione Immobiliare

# Nota Operativa Modulo SPACE

Data emissione: Autore: Versione 03/2023 Lorenzo Rebuffoni 3.3

> ADHOX S.r.l. C.F. & P.I. 05286040281 Viale Svezia 8, - 35020 – Ponte San Nicolò (PD) Sede operativa: P.zza De Gasperi 28, - 35031 – Padova (PD) tel. +39 340 52 82 686 www.adhox.it - info@adhox.it

## Sommario

| Sommario 2                                                                       |
|----------------------------------------------------------------------------------|
| Premessa4                                                                        |
| Glossario 4                                                                      |
| 1. Funzioni Reftree – Utilizzo Generico5                                         |
| 1.1 Accesso al sistema – Home Page:5                                             |
| 1.2 Home Page:                                                                   |
| 1.3 Testata:                                                                     |
| 1.3 Impostazioni utente:                                                         |
| 1.4 Verifica del portafoglio:6                                                   |
| 1.5 Cambio di Portafoglio (solo per coloro ce operano per più centri di costo):6 |
| 1.6 Menu:                                                                        |
| 1.7 Dashboard:7                                                                  |
| 1.8 Ricerca Edifici:7                                                            |
| 1.9 Visualizza la planimetria:                                                   |
| 1.10 Consultazione della planimetria:9                                           |
| 2 Modifica Censimento Immobiliare12                                              |
| 2.1 Ricerca Edifici e relativa Planimetria13                                     |
| 2.2 Modifica Attributi Singolo Vano14                                            |
| 2.2.a - Gestione Tipologia Spazi15                                               |
| 2.2.b - Stato D'uso                                                              |
| 2.3 Modifica Attributi Multipli Vani24                                           |
| 2.2.a Gestione Tipologia Spazi                                                   |
| 2.2.b - Stato D'uso                                                              |
| 2.4 Inserimento Risorse                                                          |

### XOHCA XA

| Raggruppamento:                                                                    | 29 |
|------------------------------------------------------------------------------------|----|
| 2.4.a Inserimento Personale Tabellare                                              |    |
| 2.4.b Inserimento Personale Planimetrico                                           | 33 |
| 3 Altre funzioni di navigazione e ricerca                                          | 35 |
| 3.1 Configurazione Campi Griglie:                                                  | 35 |
| 3.2 Ordinare Le Colonne:                                                           | 35 |
| 3.3 Barra Dei Comandi:                                                             | 35 |
| 3.4 Ricerche e Filtri:                                                             |    |
| 3.5 Paginazione:                                                                   | 37 |
| 3.6 Informazione Specifica di un dato/gruppo di dati – Navigabilità di un oggetto: |    |
| 4 ADDENDUM – Categorie / Sottocategorie                                            | 39 |

#### Premessa

La presente nota operativa si pone come obiettivo la descrizione delle procedure di caricamento, normalizzazione e di gestione di una planimetria, attraverso l'uso del Sistema Informativo Reftree.

#### Glossario

(1) **Dashboard** – Pagina riepilogativa che può raccogliere diagrammi, tab e dati. Nello specifico si può verificare la correttezza del portafoglio a cui si è associati e

Nello specifico si può verificare la correttezza del portafoglio a cui si è associati e la consultazione delle tab Consistenza totale, Edifici, Risorse

- (2) **Tab** tasto/controllo grafico che permette all'utente di spostarsi da una finestra o da un documento all'altro
- (3) Tematismi e temi insieme dati caricati a sistema e divisi in macrocategorie e categorie
   (es Utilizzo locale ->Tipologia Ambiente -> Aule)
- (4) **Layer** Livello grafico con cui si decide di visualizzare la planimetria. Un insieme di layer costituisce un filtro grafico che permette di scegliere i livelli da utilizzare all'interno della planimetria (es. livello arredi, livello porte e finestre, livello muri etc.)
- (5) Blocchi insieme di elementi collegati tra loro all'interno di una planimetria
- (6) **Architettonico** Si riferisce alla visione/stampa dei soli elementi che compongono la planimetria del piano
- (7) Asset Immobili caricati a sistema
- (8) **Conformazione planimetrica** orientamento prevalente della planimetria (orizzontale o Verticale)
- (9) **Attributi del locale** caratteristiche proprie del locale (es caratteristiche geometriche; altezza, mq ecc.)
- (10) Etichette Testo che rende visibili gli attributi del locale
- (11) **Centro di costo** struttura organizzativa (facoltà, dipartimento, centro, area dell'amm.

centrale)

- (12) **DWG** è un formato di file tipo CAD utilizzato dal programma di disegno digitale AutoCAD. Esso è utilizzato per lo scambio di disegni nel campo del disegno tecnico e dell'architettura
- (13) Setting impostazioni
- (14) **TOOLBAR** barra degli strumenti

## 1. Funzioni Reftree – Utilizzo Generico

#### 1.1 Accesso al sistema – Home Page:

Per accedere al sistema Reftree, Inserire le credenziali istituzionali: (Utente e Password) al link <u>http://sso-gisp-map.uniroma1.it/login</u>

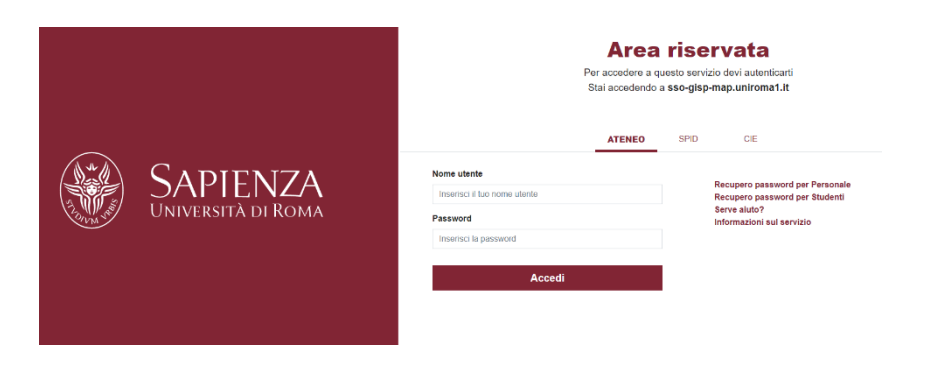

#### 1.2 Home Page:

All'accesso al sistema, l'interfaccia utente presenta, come prima pagina, le seguenti sezioni di lavoro:

- Testata;
- Menu;
- Dashboard <sup>(1)</sup>

| Setus O ordine    | Consistence totale Editor Recorde      |                   |                               |      |  |
|-------------------|----------------------------------------|-------------------|-------------------------------|------|--|
| SSET              | Totale edited                          | a                 | Totalo vani                   |      |  |
| Dishboard         | 264                                    |                   | 24.162                        |      |  |
| Ø Assets >        | Fabbricati                             | 264               | Bhlioteche<br>Laboratori      | 202  |  |
| Centri di costo > | Febbricati Censili                     | 185               | Spazi di Samizio              | 377  |  |
| Implanti s        | Fabbricati non censiti                 | 79                | Connettivo                    | 4344 |  |
| Configurazione 5  |                                        |                   |                               |      |  |
| 9 Indirizzi s     |                                        |                   |                               |      |  |
| B Geo             | Totale superfici ratile<br>675 513 278 |                   | Totale strukture<br>154       |      |  |
|                   |                                        |                   |                               |      |  |
|                   | Hibliotechie<br>Laboratori             | 202 (Hq 55g);54 🔒 | ABC<br>Abt entrin convenzione |      |  |
|                   | Spazi di Servizio                      | 377 (Http://1012  | Altro (Specificare)           |      |  |

#### 1.3 Testata:

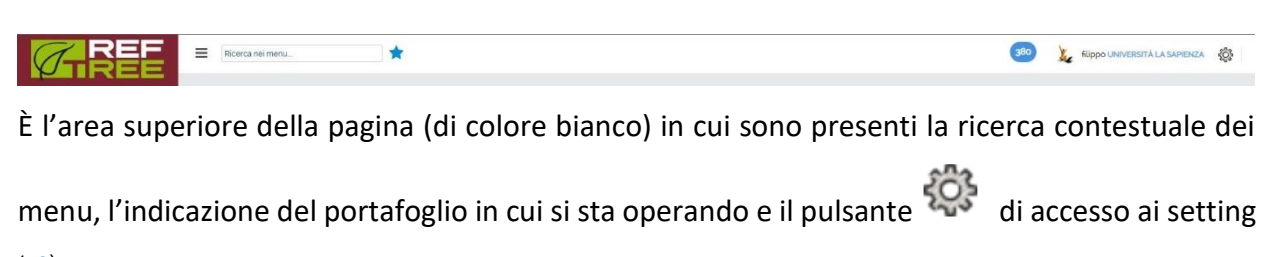

(<u>13</u>) generali.

## **1.3 Impostazioni utente:**

|   | 🌡 Impostazioni utente   | Al click sul pulsante 🛛 il 🚓 sistema ci evidenzia un menu di accesso ad   |
|---|-------------------------|---------------------------------------------------------------------------|
| ٩ | 🕲 languages             | una serie di funzionalità generali del sistema, tra cui segnaliamo: la    |
|   | Cambio Portafoglio      | funzione impostazioni utente, contenenti la scheda anagrafica dell'utente |
|   | Cambio Area Applicativa |                                                                           |
|   | « <sup>O</sup> Esci     | li cambio di portatoglio e il tasto di uscita dai sistema.                |
|   |                         |                                                                           |

## 1.4 Verifica del portafoglio:

Dalla dashboard è possibile verificare che il Portafoglio visibile sia corretto (in rosso nell'immagine).

Il portafoglio corrisponde all'unità produttiva di proprio interesse di cui si sta procedendo al caricamento

| ≡  | Ricerca nei menu                 | * 🐵 | flippo DIPARTIMENTO DI ARCHITETTURA E PROGETTO |
|----|----------------------------------|-----|------------------------------------------------|
| ⊙  | Dashboard                        |     |                                                |
| Co | nsistenza totale Edifici Risorse |     |                                                |

## **<u>1.5 Cambio di Portafoglio (solo per coloro che operano per più centri di costo (11)</u>:**

Gli utenti abilitati a più portafogli lo possono cambiare selezionando la voce di menu "cambio portafoglio", il sistema aprirà la seguente finestra per poter realizzare la selezione.

|                 |                       |                                    | <u> </u>                                  | ×                     |
|-----------------|-----------------------|------------------------------------|-------------------------------------------|-----------------------|
| Rev             |                       | Utilizzare co                      | me visibilità di default                  |                       |
| <b>Q</b>        | Ricerca nella griglia |                                    |                                           |                       |
| Gruppo / Classe | ~                     | Portafoglio / Area di visibilità 🔺 | <ul> <li>Visibilità di default</li> </ul> | ~                     |
| Area locazioni  |                       | Data room 1000                     | ×                                         | *                     |
| Holding         |                       | Data room 1000 2                   | ×                                         |                       |
| Holding         |                       | Data room 1000 3                   | ×                                         |                       |
| Network         |                       | Data room 1000 4                   | ×                                         |                       |
| Network         |                       | Data room 1000 5                   | ×                                         | Ψ.                    |
| <b>H 1</b>      | 2 3 4 5 6 7           | 8 9 10 🕨 🕅 5                       | <ul> <li>oggetti per pagina</li> </ul>    | 11-15 di 74 oggetti 💍 |
|                 |                       |                                    |                                           |                       |

Per selezionare un portafoglio, cliccare sopra la riga e poi premere il pulsante "confermare modifiche". Se si vuole utilizzare un portafoglio come predefinito, cliccare nel riquadro "utilizzare come visibilità di default", in questo modo ad ogni accesso, il sistema sarà impostato sul portafoglio indicato come predefinito.

#### 1.6 Menu:

Il Menu è la Sezione che si trova alla sinistra della schermata, da cui si può accedere a tutte le funzioni presenti a sistema a cui si è abilitati. Indica inoltre, i dati dell'utente e l'indicazione dell'area applicativa selezionata.

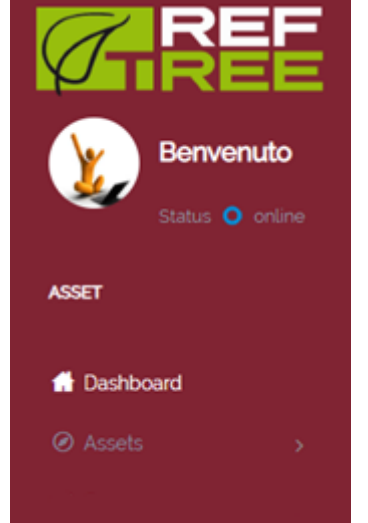

Il menu può essere nascosto, per dare maggior spazio di lavorazione, usando il tasto posizionato in alto  $\equiv$ .

## 1.7 Dashboard:

Dopo aver effettuato il login, si atterra nella schermata della sezione Dashboard. Si tratta di una schermata riepilogativa rispetto ad alcuni macro tematismi <sup>(3)</sup> suddivisi in tre diverse Tab <sup>(2)</sup>.

Nel dettaglio:

- **Consistenza totale** contatori numerici rispetto a edifici totali, superfici nette, numero vani... (N.B. vengono visualizzati solo gli edifici assegnati all'utente)
- **Edifici** griglia di ricerca di tutti gli edifici facenti parte del patrimonio immobiliare (N.B. vengono visualizzati solo gli edifici assegnati all'utente)
- **Risorse** elenco di tutte le risorse associate a rispettivi centri di costo e vani immobiliari.

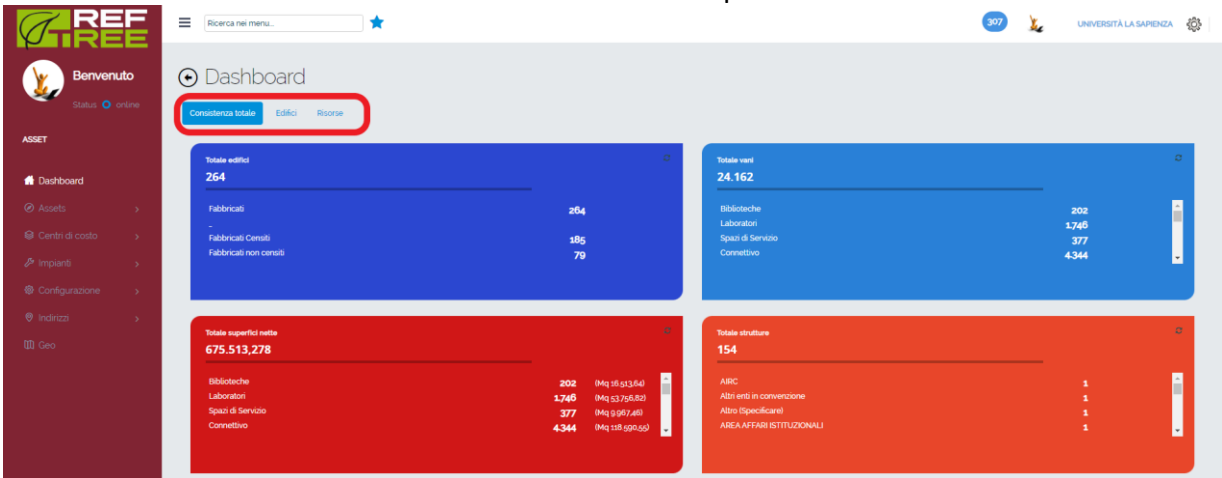

## 1.8 Ricerca Edifici:

Nella Dashboard selezionare la tab "edifici".

Utilizzare la barra di "ricerca nella griglia", o i vari filtri a colonna (codice o indirizzo asset)

| Consis | Dashk<br>tenza totale<br>izzazione per | DOARD<br>Edifici Ri | isorse       |                                           |                   |                      |                      |             |                                              |         |                 |
|--------|----------------------------------------|---------------------|--------------|-------------------------------------------|-------------------|----------------------|----------------------|-------------|----------------------------------------------|---------|-----------------|
|        | Seleziona tu                           | utti                |              | Ricerca nella griglia                     |                   |                      |                      |             | <b>♦                                    </b> |         |                 |
| Trasci | ina la colonna                         | Identificati ~      | Codice asset | Descrizione asset                         | Classe ~<br>Asset | Tipologia ~<br>asset | Specifica ~<br>asset | Asset Padre | <ul> <li>Provincia</li> </ul>                | Regione | - Indir         |
| •      | 0                                      | 52264               | RM021        | Circonvallazione Tiburtina, 4             | Edificio          | Fabbricati           | N/A                  |             | ROMA                                         | LAZIO   | Circi *<br>0015 |
| •      | 0                                      | 52273               | RM045        | Orto Botanico Palazzina Podesti           | Edificio          | Fabbricati           | N/A                  |             | ROMA                                         | LAZIO   | Larg<br>001€    |
| •      | 0                                      | 52363               | RM059        | Biotecnologie Cellulari e Ematologia      | Edificio          | Fabbricati           | N/A                  |             | ROMA                                         | LAZIO   | Via E<br>RM,    |
| •      | 0                                      | 52364               | RM060        | Aula Biotecnologie Cellulari e Ematologia | Edificio          | Fabbricati           | N/A                  |             | ROMA                                         | LAZIO   | Via I<br>RM,    |
| •      | 0                                      | 52365               | RM052        | Villa Mirafiori (corpo centrale)          | Edificio          | Fabbricati           | N/A                  |             | ROMA                                         | LAZIO   | Via (<br>Italia |
| ÷      | 0                                      | 52366               | RM053        | Villa Mirafiori Ristoro Studenti          | Edificio          | Fabbricati           | N/A                  |             | ROMA                                         | LAZIO   | Via (<br>Italia |

#### presenti nella griglia, per cercare l'immobile che si intende visualizzare

## 1.9 Visualizza la planimetria:

Dopo aver cercato l'immobile e cliccato sulla riga di interesse (si colora di blu come da immagine) è possibile visualizzare un'anteprima di tutti i piani caricati per quell'edificio

selezionando il tasto "2D viewer"

in alto a sinistra della griglia.

| Т   | Seleziona ti | itti              |                | Ricerca nella griglia.                        |                   |                      |                      |             | 0 0       |           | 8 6          |
|-----|--------------|-------------------|----------------|-----------------------------------------------|-------------------|----------------------|----------------------|-------------|-----------|-----------|--------------|
| aie | a la colonna | a per raggruppare |                |                                               |                   |                      |                      |             |           |           |              |
|     |              | Identificati ~    | Codice asset ~ | Descrizione asset                             | Classe ~<br>Asset | Tipologia ~<br>asset | Specifica ~<br>asset | Asset Padre | Provincia | Regione ~ | India        |
| ľ   | 0            | 52264             | RM021          | Circonvallazione Tiburtina, 4                 | Edificio          | Fabbricati           | N/A                  |             |           |           | Circ<br>001  |
|     | 0            | 52273             | RM045          | Orto Botanico Palazzina Podesti               | Edificio          | Fabbricati           | N/A                  |             | ROMA      | LAZIO     | Larg<br>001  |
|     | 0            | 52363             | RM059          | Biotecnologie Cellulari e Ematologia          | Edificio          | Fabbricati           | N/A                  |             | ROMA      | LAZIO     | Via<br>RM    |
|     | 0            | 52364             | RM060          | Aula Biotecnologie Cellulari e Ematologia     | Edificio          | Fabbricati           | N/A                  |             | ROMA      | LAZIO     | Via<br>RM    |
|     | 0            | 52365             | RM052          | Villa Mirafiori (corpo centrale)              | Edificio          | Fabbricati           | N/A                  |             | ROMA      | LAZIO     | Via<br>Itali |
|     | 0            | 52366             | RM053          | Villa Mirafiori Ristoro Studenti              | Edificio          | Fabbricati           | N/A                  |             | ROMA      | LAZIO     | Via<br>Itali |
|     | 0            | 52367             | RM054          | Villa Mirafiori Aule 10-13 e Servizi studenti | Edificio          | Fabbricati           | N/A                  |             | ROMA      | LAZIO     | Via<br>Itali |
|     | 0            | 52368             | RM055          | Villa Mirafiori Aula 3                        | Edificio          | Fabbricati           | N/A                  |             | ROMA      | LAZIO     | Via<br>Itali |
|     | 0            | 52274             | RM046          | Orto Botanico Serra 2                         | Edificio          | Fabbricati           | N/A                  |             | ROMA      | LAZIO     | Lan<br>001   |
|     | 0            | 52374             | RM101          | Clinica Odontoiatrica (Polo Didattico)        | Edificio          | Fabbricati           | N/A                  |             | ROMA      | LAZIO     | Via          |

Una volta selezionato il tasto, si aprirà la seguente finestra di consultazione.

| 🖻 Utilizzo del locale 🗘 Aggiorna 🕑 Dettaglio |                     |                       |                       |                                   |
|----------------------------------------------|---------------------|-----------------------|-----------------------|-----------------------------------|
|                                              |                     |                       |                       | 🗣 Mappa 🖾 pot 🖹 Estrazioni 🗙 Esci |
| Tematismi Blocchi e layer                    | Co1LO1C Plano: C    | C01.1.01.P1 Piano: P1 | Co1.I.01.P2 Piano: P2 | C011.01.PI Piano: PI              |
| Tipologia ambiente O<br>Numero locale O      |                     |                       |                       |                                   |
| Cdc •                                        |                     |                       |                       |                                   |
| Ticket aperti                                | C01I.01PS Piano: PS | C01I.01PT Piano: PT   |                       |                                   |
|                                              |                     |                       |                       |                                   |

#### **1.10 Consultazione della planimetria:**

#### Navigabilità della planimetria del piano:

La finestra iniziale presenta tutti i piani dell'immobile aventi una planimetria caricata a sistema.

Per visualizzare una planimetria specifica, è necessario selezionare il piano nell'anteprima grafica vista al punto precedente.

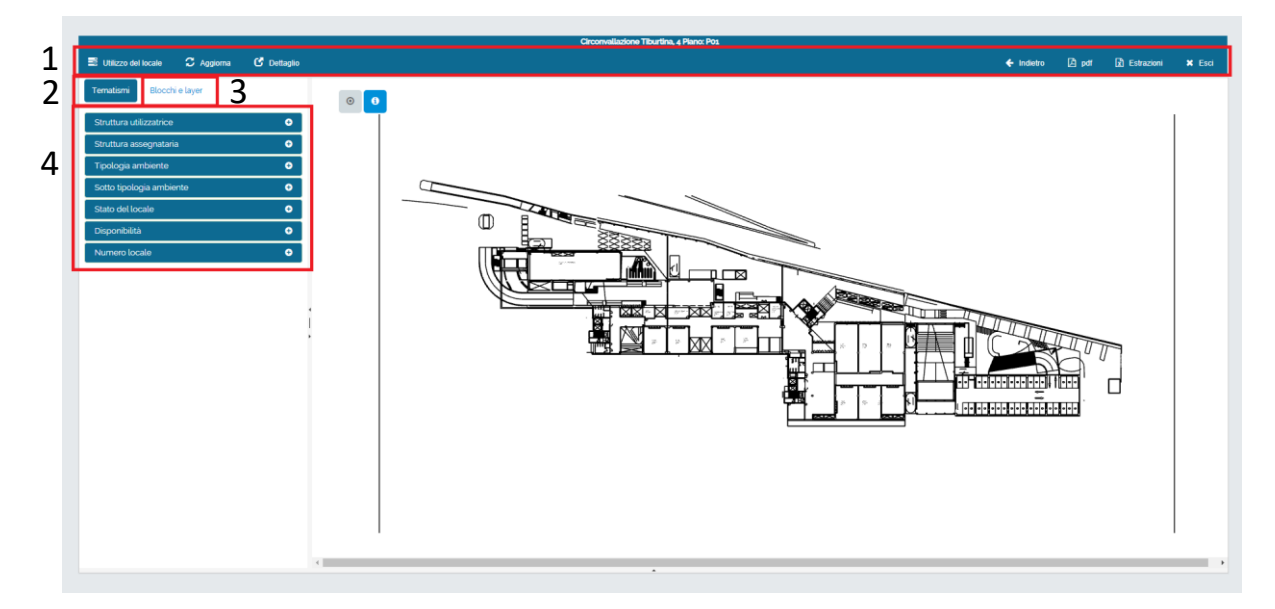

#### $1 \rightarrow Barra Multifunzione$

- Utilizzo del locale: È il menu dei MACRO tematismi <sup>(3)</sup> presenti a sistema:
  - Utilizzo del Locale
  - Visualizzazione Personale
  - Caratteristiche del Locale
- Aggiorna: Esegue un Refresh della visualizzazione di planimetria.
- Dettaglio: Scorpora dalla finestra corrente il riquadro "4" e lo visualizza in modalità Popup.

- Pdf: Permette di effettuare delle stampe in PDF.
- Estrazioni: Permette di effettuare delle estrazioni:
  - Estrazione tematismi (Excel)
  - Estrazione utilizzo Locale (Excel)
  - Estrazione impianti (Excel)
  - Download DWG <sup>(12)</sup>
- Esci: Torna alla visualizzazione precedente.

 $2 \rightarrow$  <u>Tematismi</u>: Tab che permette di evidenziare l'elenco dei tematismi attivi.

**3**  $\rightarrow$  <u>Blocchi</u><sup>(5)</sup> <u>e Layers</u><sup>(4)</sup>: Tab che permette di selezionare/non selezionare i blocchi ed i layers DWG per modificare la visualizzazione della planimetria. (N.B. da utilizzare nel caso si abbia dimestichezza con l'ambiente di Autocad)

#### 4 → Elenco tematismi

#### Gestione dei tematismi:

Selezionando uno dei "Tematismi" saranno automaticamente applicati i colori associati ad ogni valore del tema, per tutti gli ambienti della planimetria interessati.

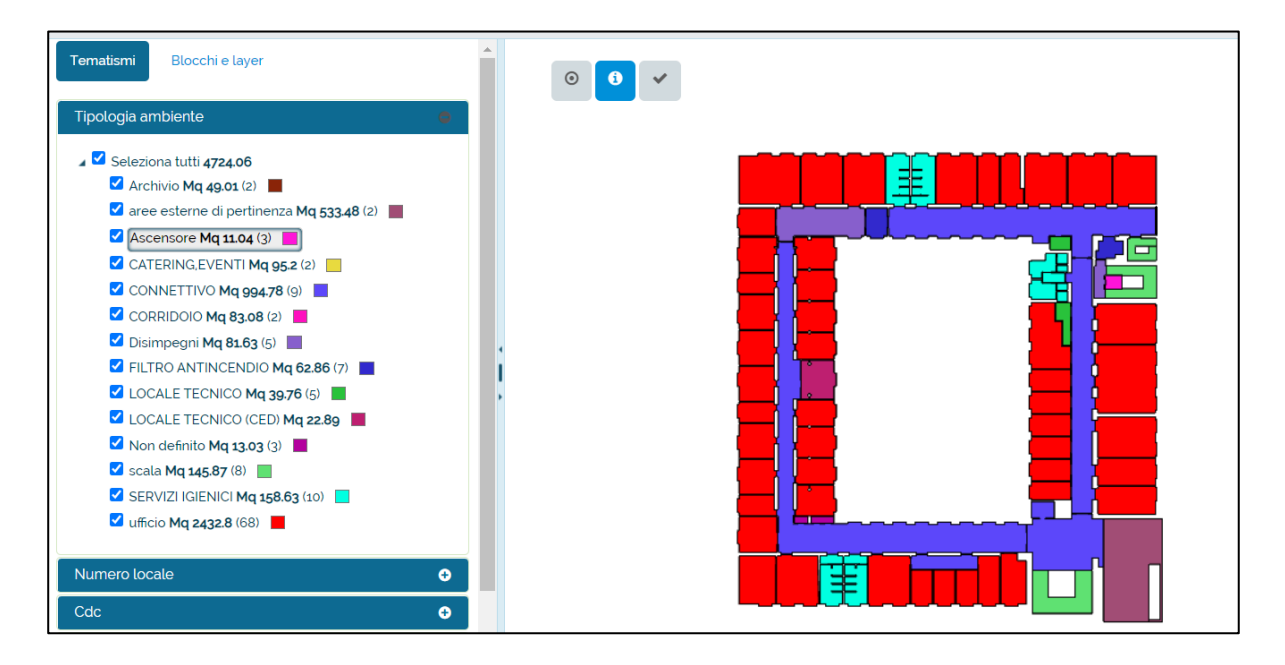

Tramite i check accanto ad ogni voce del tema, è possibile selezionarli o deselezionarli, secondo le esigenze di lavoro

NB. I tematismi possono essere applicati anche sulle anteprime dei piani, per analizzare l'immobile nel complesso.

#### **Funzione Seleziona vano:**

Per evidenziare un vano sarà necessario selezionarlo effettuando un click al suo interno, oppure è possibile selezionare tutti i vani evidenziati dal tema corrente cliccando il pulsante dedicato

, i vani selezionati presenteranno un contorno ROSSO.

Inoltre, passando con il cursore su un vano, appariranno le informazioni del vano in oggetto.

N.B - questa funzione è abilitata se è stato attivato almeno un tematismo ed è possibile utilizzarla per tutti i vani ricompresi nel tematismo anche se non selezionati -> vedi esempi nelle immagini successive -> è stato attivato il tematismo "struttura utilizzatrice" e senza dover selezionare alcun vano, ma solo passando con il cursore, sono visibili le caratteristiche dei locali L012 e L013

|                                                                                                    | Circonvaliazione Tiburtina, 4 Piano: Pos                  |                                 |
|----------------------------------------------------------------------------------------------------|-----------------------------------------------------------|---------------------------------|
| E Utilizzo del locale 🕄 Aggiorna 🕑 Dettaglio                                                                           |                                                           | 🗲 Indietro 🖾 pdf 🖬 Estrazioni 🗙 |
| Tematismi Blocchi e layer                                                                                              | © <b>0</b> ✓                                              |                                 |
| Struttura utilizzatrice                                                                                                | Nr. Locale L012                                           |                                 |
| Seleziona tutti 6747.47                                                                                                | Categoria Aule                                            |                                 |
| Altro (Specificare) Mq 18.45     AREA ORGANIZZAZIONE E SVILUPPO Mq 93.33     DIPARTIMENTO DI STUDI EUROPEI AMERICANI E | Sottocategoria<br>Aula Didattica - Percentuale<br>100.000 |                                 |
| DIPARTIMENTO -ISTITUTO ITALIANO DI STUDI OF                                                                            | Assegnatario                                              |                                 |
| <ul> <li>FACOLTA' DI LETTERE E FILOSOFIA Mq 2788.75(2)</li> <li>LOCALE NON UTILIZZATO Mq 3705.13 (30)</li> </ul>       | Utilizzatoro Pre: 10.00                                   |                                 |
|                                                                                                    | Tematismo FACOLTA DI LETTERE E FILOSOFIA                  |                                 |
| Tipologia ambiente O                                                                                                   | Area 107,58                                               |                                 |
| Sotto tipologia ambiente 0                                                                                             | Altezza                                                   |                                 |
| Stato del locale                                                                                                    |                                                           |                                 |
|                                                                                                    |                                                           |                                 |
| Disponibilità O                                                                                                    |                                                           |                                 |
| Disponibilità O                                                                                                    |                                                           |                                 |
| Disponibilità O<br>Numero locale O                                                                                     |                                                           |                                 |
| Deponibilità O<br>Numero locale O                                                                                      |                                                           |                                 |
| Disponibilă O<br>Numero locale O                                                                                       |                                                           |                                 |
| Disponibilità O<br>Numero locale O                                                                                     |                                                           |                                 |
| Disponibilità O<br>Numero locale O                                                                                     |                                                           |                                 |
| Disponibilità O<br>Numero locale O                                                                                     |                                                           |                                 |

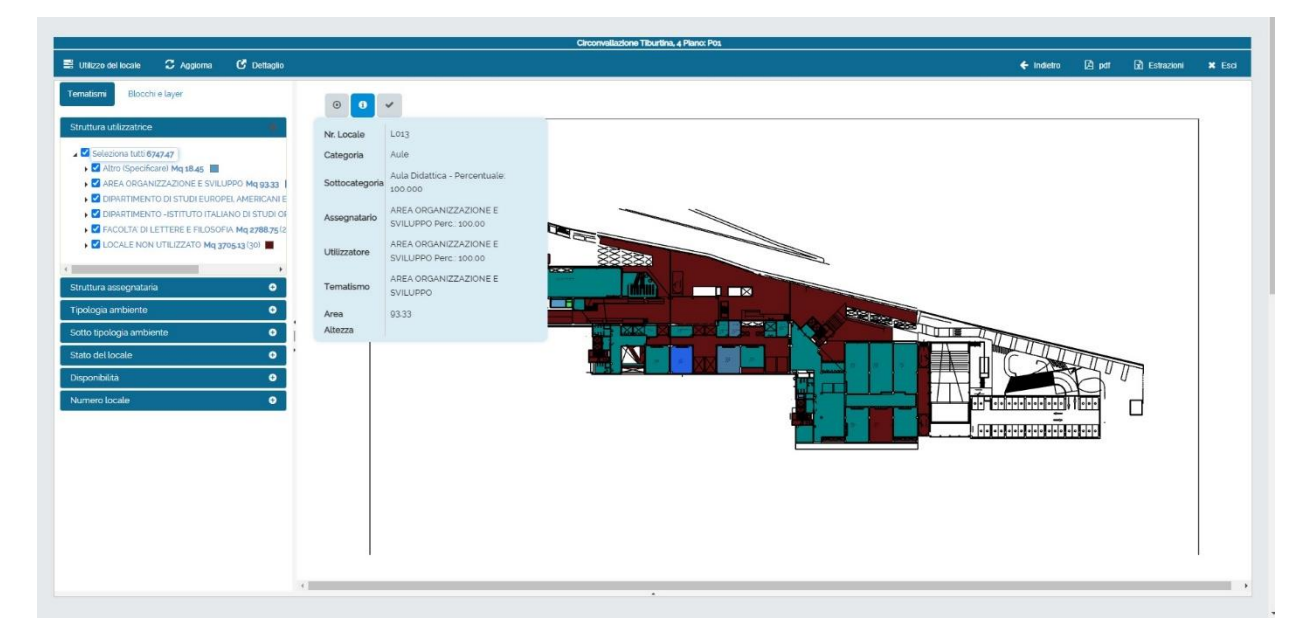

NB. È possibile attivare e disattivare questa funzione tramite il pulsante apposito di "info"

#### ۲

Questo pulsante permette di centrare velocemente la planimetria durante la consultazione.

Selezionando un vano o più è possibile visualizzarne il dettaglio cliccando la freccia di navigabilità presente in basso.

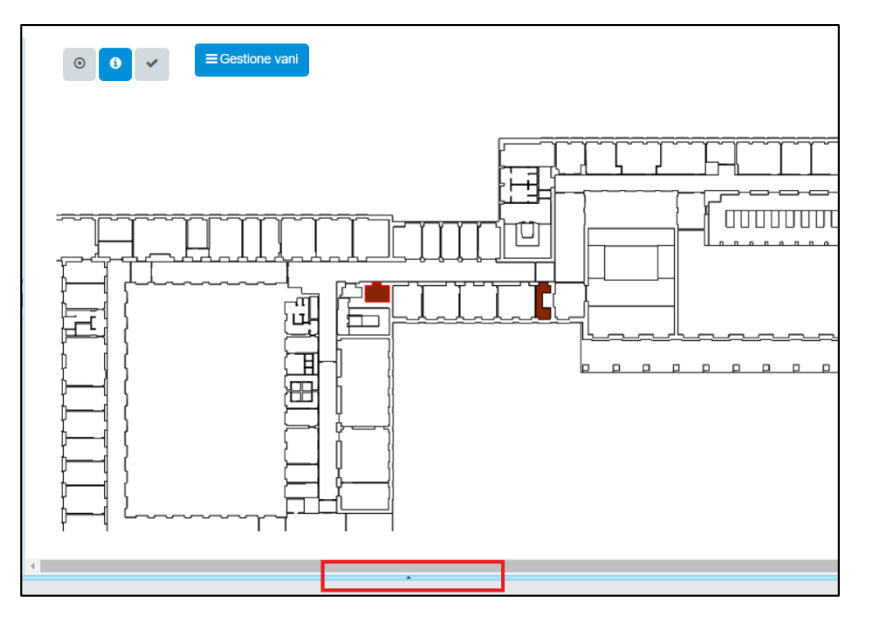

Si aprirà quindi l'elenco dei vani selezionati, con i relativi attributi (9).

|                                                                                                    |                                                      | Piano: P1                       |                              |                  |                               |                 |         |  |  |  |  |  |
|----------------------------------------------------------------------------------------------------|------------------------------------------------------|---------------------------------|------------------------------|------------------|-------------------------------|-----------------|---------|--|--|--|--|--|
| E Utilizzo del locale C Aggiorna                                                                                                    | C Dettaglio                                          |                                 |                              | 🗲 Indietro       | 🖾 pdf                         | Estrazioni      | 🗙 Esci  |  |  |  |  |  |
| Tematismi Blocchi e layer                                                                                                    | Gestione vani                                        |                                 |                              |                  |                               |                 |         |  |  |  |  |  |
| Tipologia ambiente     Image: Comparison of the comparison of the comparison |                                                      |                                 |                              |                  |                               |                 |         |  |  |  |  |  |
| Archivio Mq 22.2 (2)                                                                                                    |                                                      |                                 |                              |                  |                               |                 |         |  |  |  |  |  |
| aree esterne di pertinenza Mq 51                                                                                                    |                                                      | ▖╠╩ <mark>┻</mark> ┍╌┲╌╎╌╌┍     |                              |                  |                               |                 |         |  |  |  |  |  |
| Ascensore Mq 7.02 (2)                                                                                                    |                                                      | I I FTT Labored                 |                              |                  |                               |                 | 9       |  |  |  |  |  |
| CATERING, EVENTI Mq 97.35 (2)                                                                                                    |                                                      |                                 |                              |                  |                               |                 | ┛╻      |  |  |  |  |  |
| Chiostrina Mq 1103.09                                                                                                    | h i i i i i i i i i i i i i i i i i i i              | i (                             |                              |                  |                               |                 |         |  |  |  |  |  |
| CONNETTIVO Mq 1145.16 (17)                                                                                                    |                                                      | 4 2 4                           |                              |                  |                               |                 |         |  |  |  |  |  |
| Disimpegni Mq 4.21                                                                                                    |                                                      | 4 h //                          |                              |                  |                               |                 |         |  |  |  |  |  |
| 🗆 Filtri Ma 41.03 (6)                                                                                                    | ▼ 4                                                  |                                 |                              |                  |                               |                 | •       |  |  |  |  |  |
| Questa griglia è filtrata: THANDLE                                                                                                    |                                                      |                                 |                              |                  |                               |                 |         |  |  |  |  |  |
| Identificativo ~ Edificio ~                                                                                                    | Piano V Descrizione V                                | Classe ambiente 🗸 Tipologia 🗸 S | Supercifie 👻 Numero locale 👻 | Altezza ~ Volume | <ul> <li>Codice un</li> </ul> | ità 🗸 Pavimento | ~ Cde   |  |  |  |  |  |
| 41079 Co1 - PALAZZO UFFICI                                                                                                    | I C01.01.P1 - Piano: P1 C01.01.P1.34 C01.01.P1523.34 | Archivio                        | 11.44 34                     |                  | 0                             | LINOLEUM        | EUI 🌲   |  |  |  |  |  |
| 4                                                                                                    |                                                      |                                 |                              |                  |                               |                 |         |  |  |  |  |  |
| H A D H 10 V oggett                                                                                                    | ti per pagina                                        |                                 |                              |                  |                               | 1-1 di 1 ogo    | getti 🔿 |  |  |  |  |  |

## 2 Modifica Censimento Immobiliare

Nella piattaforma Reftree è possibile modificare i dati censiti sulle rispettive planimetrie.

Per poter effettuare tali modifiche, è necessario seguire i seguenti step:

0

- 1. Ricerca Edificio e relativa Planimetria
- 2. Modifica Attributi Singolo Vano
  - a. Gestione Tipologia Spazi
  - b. Stato d'uso
- 3. Modifica Attributi Multipli Vani
  - a. Gestione Tipologia Spazi
  - b. Stato d'uso
- 4. Inserimento Risorse
  - a. Inserimento personale Planimetrico
  - b. Inserimento personale Tabellare

#### 2.1 Ricerca Edifici e relativa Planimetria

Nella Dashboard selezionare la tab "edifici".

Utilizzare la barra di ricerca apposita, o i vari filtri a colonna (codice o indirizzo asset <sup>(Z)</sup>) presenti nella griglia, per cercare l'immobile di cui si intende creare la stampa in pdf.

| •     | Dashb                           | board          |              |                                           |                   |                      |                      |             |     |            |           |                 |
|-------|---------------------------------|----------------|--------------|-------------------------------------------|-------------------|----------------------|----------------------|-------------|-----|------------|-----------|-----------------|
| Consi | istenza totale                  | Edifici        | isorse       |                                           |                   |                      |                      |             |     |            |           |                 |
| Visua | alizzazione per<br>Seleziona tu | asset<br>itti  |              | Ricerca nella griglia                     |                   |                      |                      |             | •   | Q <i>2</i> | 688       | ••              |
| Tras  | cina la colonna                 | ldentificati v | Codice asset | Descrizione asset                         | Classe ~<br>Asset | Tipologia ~<br>asset | Specifica ~<br>asset | Asset Padre | ~ P | rovincia ~ | Regione ~ | Indir           |
| •     | 0                               | 52264          | RM021        | Circonvallazione Tiburtina, 4             | Edificio          | Fabbricati           | N/A                  |             | R   | IOMA       | LAZIO     | Circi *<br>0015 |
| •     | 0                               | 52273          | RM045        | Orto Botanico Palazzina Podesti           | Edificio          | Fabbricati           | N/A                  |             | R   | IOMA       | LAZIO     | Larg<br>0016    |
| •     | 0                               | 52363          | RM059        | Biotecnologie Cellulari e Ematologia      | Edificio          | Fabbricati           | N/A                  |             | R   | IOMA       | LAZIO     | Via I<br>RM,    |
| •     | 0                               | 52364          | RM060        | Aula Biotecnologie Cellulari e Ematologia | Edificio          | Fabbricati           | N/A                  |             | R   | IOMA       | LAZIO     | Via I<br>RM,    |
| •     | 0                               | 52365          | RM052        | Villa Mirafiori (corpo centrale)          | Edificio          | Fabbricati           | N/A                  |             | R   | IOMA       | LAZIO     | Via (<br>Italia |
| +     | 0                               | 52366          | RM053        | Villa Mirafiori Ristoro Studenti          | Edificio          | Fabbricati           | N/A                  |             | R   | IOMA       | LAZIO     | Via (<br>Italia |

Trovato l'immobile, selezionare la relativa riga all'interno della griglia (cliccando una qualsiasi cella la riga diventerà Blu), e cliccare su tasto "2D viewer" in alto a sinistra.

| nsistenza totale  | Edifici Ri                           | isorse                |   |                                                   |                                 |   |                                   |                             |             |   |                                   |              |         |
|-------------------|--------------------------------------|-----------------------|---|---------------------------------------------------|---------------------------------|---|-----------------------------------|-----------------------------|-------------|---|-----------------------------------|--------------|---------|
| isisteriza totale | Edilici                              | isol se               |   |                                                   |                                 |   |                                   |                             |             |   |                                   |              |         |
| ualizzazione pe   | r asset<br>trata: <b>TCodice ass</b> | et TDescrizione asset |   | Classe Asset                                      | TProvincia                      | 5 | Regione Tindiriza                 |                             |             |   |                                   |              |         |
| eleziona 1        | tutti                                |                       |   | rm021                                             |                                 |   |                                   |                             |             |   | • • •                             | <b>/ 6 8</b> |         |
| and the sector of |                                      |                       |   |                                                   |                                 |   |                                   |                             |             |   |                                   |              |         |
| ascina la colonr  | ia per raygruppare                   |                       |   |                                                   |                                 |   |                                   |                             |             |   |                                   |              |         |
| ascina la colonr  | Identificati ~                       | Codice asset 🕤        | ~ | Descrizione asset 🕤 🗸 🗸                           | Classe<br>Asset 🏵               | ~ | Tipologia ~<br>asset()            | Specifica ~<br>asset        | Asset Padre | v | Provincia                         | Regione      | < Indir |
| escina la colonn  | Identificati ~                       | Codice asset ()       | ~ | Descrizione asset   Circonvallazione Tiburtina, 4 | Classe<br>Asset (•)<br>Edificio | ~ | Tipologia<br>asset∳<br>Fabbricati | Specifica ~<br>asset<br>N/A | Asset Padre | v | Provincia<br>Provincia       ROMA | Regione 🕤    | V India |

Una volta selezionato il tasto, si aprirà la seguente finestra di consultazione.

| Euesta grigila è fittrata:<br>E Utilizzo del locale C Aggiorna C Detaglio |                    |                    | 🗘 Mappa 🖾 pdf 🔄 Estrazioni 🗙 Esci |
|---------------------------------------------------------------------------|--------------------|--------------------|-----------------------------------|
| Temations Blocchi e layer Tipologia ambiente Numero locale                | ColloiC Plano: C   |                    | CollorPi Piano: Pi                |
| Cdc O<br>Tipologia porte O<br>Tipologia pavimento O<br>Tictus serveti     |                    |                    |                                   |
| Vetrale O                                                                 | CollorPS Plano: PS | ColloiPT Piano: PT |                                   |
| ļ                                                                         |                    |                    |                                   |

La finestra di consultazione di un edificio presenta tutti i piani dell'immobile aventi una planimetria caricata a sistema. Per visualizzare una planimetria specifica selezionare il piano nell'anteprima grafica, cliccando sul relativo riquadro.

Selezionare il vano che si vuole modificare, dopo la selezione si attiveranno i seguenti pulsanti illustrati nel dettaglio di seguito

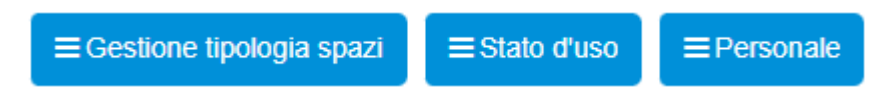

N.B.

I pulsanti si attivano solo se vengono selezionati spazi NON utilizzati al 100% da altri centri di costo che NON sono contenuti nel proprio portafoglio.

#### 2.2 Modifica Attributi Singolo Vano

In Reftree è possibile modificare gli attributi dei singoli vani (per la modifica di multipli vani vai al Cap 2.3) censiti a sistema.

2.2.a - Cliccando Gestione Tipologia Spazi, per un singolo vano selezionato, si aprono le varie azioni di seguito riportate scorrendo la barra del menù a tendina:

- A- Caratteristiche Locale possibilità di modificare categoria e sottocategoria (vedi ADDENDUM Categorie e Sottocategorie) di un locale, oltre ad altezza e capienza.
- B- Locazione modifica delle informazioni riguardanti i canoni del vano selezionato.
- C- Rimborsi e Oneri modifica oneri
- D- Nuova DDU modifica della Destinazione d'Uso.
- E- Spazio Aperto al Pubblico specifica se il vano è uno spazio aperto al pubblico
- F- Spazio Condominiale specifica se il vano è uno spazio condominiale
- G- Richiesta di intervento planimetrico apertura di un ticket rispetto al vano selezionato
- H- Chiusura Chiusura del vano alla data selezionata.

2.2.b - Ciccando Stato d'Uso si aprirà, in base alle funzioni abilitate, la finestra delle diverse azioni:

- A- Inagibile specifica se il vano non è agibile
- B- Utilizzato Modifica % di utilizzo Inserisci Utilizzatore attribuisce lo stato d'uso, l'utilizzatore e la relativa % di utilizzo – funzione presente nel caso in cui il vano non è ancora stato associato al relativo occupante.
  - Utilizzato-Modifica % di utilizzo modifica la % di utilizzo di uno specifico utilizzatore – funzione presente nel caso in cui il vano è associato al relativo occupante.
- C- Cessazione Utilizzatore termina l'occupazione del vano da parte del relativo utilizzatore
- D- Manutenzione specifica se il vano è in stato manutentivo

#### 2.2.a - Gestione Tipologia Spazi

Di seguito i passaggi per modificare gli attributi di un vano per volta.

1 Selezionare, nella finestra di consultazione, la planimetria sulla quale si vogliono apportare le modifiche di categorizzazione

|   | 🖹 Utilizzo del locale 🏾 C Aggiorna 🕑 Dettaglio        |                                                       |                                                       |                                                       | 🛇 Mappa 👌 pdf 👔 Estrazioni 🛪 Esci                     |
|---|-------------------------------------------------------|-------------------------------------------------------|-------------------------------------------------------|-------------------------------------------------------|-------------------------------------------------------|
|   | Tematismi Blocchi e layer                             | RM021_PTE Circonvallazione Tiburtina, 4<br>Piano: PTE | RM021_P01 Circonvallazione Tiburtina, 4<br>Piano: P01 | RM021_P02 Circonvallazione Tiburtina, 4<br>Piano: P02 | RM021_P03 Circonvallazione Tiburtina, 4<br>Piano: P03 |
| 0 | Struttura utilizzatrico O<br>Struttura assegnataria O |                                                       |                                                       |                                                       |                                                       |
| • | Tipologia ambiente                                    |                                                       |                                                       |                                                       |                                                       |
|   | Sotto tipologia ambiente O Stato del locale O         |                                                       |                                                       |                                                       |                                                       |
| 0 | Disponibilità O                                       |                                                       |                                                       |                                                       |                                                       |

- 2 Aperta la planimetria di piano, selezionare uno qualsiasi dei tematismi. (per la modifica di categoria è consigliato selezionare il tematismo **Tipologia Ambiente**)
  - a. Selezionare "+" di fianco alla voce **Tipologia Ambiente**
  - Inserire il flag alla voce Seleziona Tutto, oppure selezionare uno o più tematismi desiderati (attenzione che solo i vani interessati da un tematismo sono selezionabili per la modifica di categorizzazione)

|   | Ittilizzo del locale 🏾 C Aggiorna 🕑 Dettaglio                                               |                                   | 🔶 Indietro | 🖾 pdf | Estrazioni | 🗙 Esci |
|---|---------------------------------------------------------------------------------------------|-----------------------------------|------------|-------|------------|--------|
| 4 | Tematismi Blocchi e layer                                                                   | 0 0                               |            |       |            |        |
| 0 | Struttura utilizzatrice                                                                     |                                   |            |       |            |        |
|   | Struttura assegnataria 📀                                                                    | Praanta Terra (S.U.L. mq 4347,00) |            |       |            |        |
| B | Tipologia ambiente                                                                          |                                   |            |       |            |        |
|   | Archivi/Depositi/Magazzini Mg 7.21                                                          |                                   |            |       |            |        |
| ¢ | Aule Mq 900.47(4)                                                                           |                                   |            |       |            |        |
| • | Connettivo Mq 2032     Connettivo Mq 2032.69 (32)                                           |                                   |            |       |            |        |
| m | Laboratori Mq 807,5 (8)                                                                     |                                   |            |       |            |        |
|   | Servizi Igienici Mq 23435(12)                                                               |                                   |            |       |            |        |
|   | <ul> <li>Spazi di Servizio Mq 88.51(2)</li> <li>Superfici Esterne Mq 1953.46 (5)</li> </ul> |                                   |            |       |            |        |
|   | ▶ 🗹 Uffici Mq 146.1 (4) 🛄                                                                   |                                   |            |       |            |        |
|   | Sotto tipologia ambiente O                                                                  |                                   |            |       |            |        |
|   | Stato del locale                                                                            |                                   |            |       |            |        |

3 Selezionare il vano interessato per la modifica di categoria, cliccando una volta al suo interno: il perimetro del vano selezionato si colorerà di rosso (per deselezionare un

| C Aggerma C Duttagio                                                                                                    | 0 0 V Electore typologia spuz                                                                                                    | E Stato d'uso                                              | 🔶 indetro [2                                                                                                    | pet 👔 Estracioni                                                                                                    | N Erd                                                                                                    |
|----------------------------------------------------------------------------------------------------|----------------------------------------------------------------------------------------------------|------------------------------------------------------------|----------------------------------------------------------------------------------------------------|----------------------------------------------------------------------------------------------------|----------------------------------------------------------------------------------------------------|
| cce O<br>arria O                                                                                                    | O     V     E Cestore tpologia spazi                                                                                                    | E Stato d'uso                                              |                                                                                                    |                                                                                                    |                                                                                                    |
| ce O                                                                                                    |                                                                                                    |                                                            |                                                                                                    |                                                                                                    |                                                                                                    |
| 5 6082-40<br>pos60/745gazzni Mg 723<br>= Mg 9932<br>Mg 9932<br>Mg 9932 (9)<br>= Mg 9932 (9)<br>= Mg 99 |                                                                                                    |                                                            |                                                                                                    |                                                                                                    | <b>/</b> ,                                                                                                    |
| nici Mq 18.79(0)  riici Mq 234.55(12)  riici Mq 234.55(12)  stanse Mq 88.58(12)  stanse Mq 1955.48(5)  stanse Mq 1955.48(5)  stanse                                                                                                    | mq<br>ostazioni                                                                                                    | {120 mq<br>50 Postazioni                                   | {120 mq<br>50 Postazioni                                                                                                    |                                                                                                    | { 120 m<br>50 Pos                                                                                                    |
| biorté C<br>C<br>C                                                                                                    | BOR <b>HAD</b> RIO LINGUISTICO CL<br>54 Postazioni                                                                                                    | A {LAB <b>df£\$</b> 00RIO LINGUISTICO CLA<br>54 Postazioni | {LABO <b>R2</b><br>54 Postazion                                                                                                    | O CLA                                                                                                    |                                                                                                    |
|                                                                                                    | Decision Marganet Marganet Mar | mon Magana Bana Bana Bana Bana Bana Bana Bana              | emon Magner Magner<br>Amagner<br>Magner<br>Magner | ence Magnet Magnet<br>Magnet B<br>Magnet B<br>Magnet B<br>ence Magnet B<br>ence Magnet B | mont Maganal Barnari<br>Hansari<br>Hansari |

#### vano cliccare nuovamente all'interno del vano selezionato)

4 Cliccando su Gestione Tipologia Spazi (tasto che appare dopo aver selezionato un vano) è possibile modificare:

A - Caratteristiche del locale (con i seguenti passaggi):

A.1 - Per modificare ad esempio la categorizzazione di un locale, scegliere il nuovo valore, nel menu a tendina alla voce Categoria (vedi ADDENDUM - Categorie e Sottocategorie)

A.2 -Scegliere la nuova Sottocategoria cliccando sul relativo tasto Q

A.3 - Mettere il flag alla voce desiderata, nella maschera per la selezione della nuova categoria (le voci della Sottocategoria variano in base alla Categoria di appartenenza)

| Modifica       | ×                                        |  |  |  |  |
|----------------|------------------------------------------|--|--|--|--|
| Data           |                                          |  |  |  |  |
| Codice         | RM021_PTE_L022                           |  |  |  |  |
| Nome locale    | Circonvallazione Tiburtina, 4 Piano: PTE |  |  |  |  |
| Categoria      | Laboratori 🔹                             |  |  |  |  |
| Sottocategoria | Laboratori di Didattica 🛞 <b>Q</b>       |  |  |  |  |
| Nr locale      | L022                                     |  |  |  |  |
| Atezza netta   |                                          |  |  |  |  |
| Interna        |                                          |  |  |  |  |
| Capienza       | Ţ                                        |  |  |  |  |
|                | ⊘ Salva                                  |  |  |  |  |

| Mo | Modifica                                                                                                  |                                          |                       |     |     |  |
|----|----------------------------------------------------------------------------------------------------|------------------------------------------|-----------------------|-----|-----|--|
| D  | ata                                                                                                    |                                          |                       |     |     |  |
|    |                                                                                                    |                                          | Ricerca nella griglia | ¢ 🕒 | • • |  |
|    |                                                                                                    | Destinazione d'uso                       |                       |     | ~   |  |
|    |                                                                                                    | Laboratori di Ricerca/Didattica/Servizio |                       |     | *   |  |
|    |                                                                                                    | Officina                                 |                       |     |     |  |
|    |                                                                                                    | Serra                                    |                       |     |     |  |
|    |                                                                                                    | Laboratori di Didattica                  |                       |     |     |  |
|    |                                                                                                    | Laboratori di Ricerca                    |                       |     | -   |  |
|    | H         1         2         H         5         v oggetti per pagina         1-5 di 7 oggetti         Č |                                          |                       |     |     |  |

A.4 - Cliccare su salva per terminare la modifica di categorizzazione di un singolo vano

#### B – Locazione

Le opzioni di scelta principali sono:

Contratto - attivo /passivo

Tipologia canone – annuo/mensile

| Data             |                        |                    |
|------------------|------------------------|--------------------|
| Codice           | RM021_P01_L012         |                    |
| Nome locale      | Circonvallazione Tibur | tina, 4 Piano: Po: |
| Categoria        | Aule                   | v                  |
| Soggetto         |                        |                    |
| Contratto        | N/A                    | ٣                  |
| Tipologia canone | N/A                    | •                  |
| Canone           |                        | \$                 |
| Data scadenza    |                        |                    |

#### C – Rimborso e Oneri

Le opzioni di scelta principali sono:

| Data |                              |                    |                        |
|------|------------------------------|--------------------|------------------------|
|      | Codice                       | RM021_P01_L012     |                        |
|      | Nome locale                  | Circonvallazione T | iburtina, 4 Piano: Po: |
|      | Categoria                    | Aule               |                        |
|      | Soggetto                     |                    |                        |
| Sc   | adenza tito <mark>l</mark> o |                    |                        |
|      | Titolo                       | N/A                | •                      |
|      | Importo                      |                    | <b></b>                |

#### D – Nuova DDU

L'opzione di scelta è la:

Destinazione d'uso – in base alla categoria a cui appartiene il locale vengono proposte le sottocategorie

Esempio: se il locale è un'aula (categoria) vengono visualizzate le scelte Auditorium/Aula didattica/Aula Informatica/Aula magna/Aula Polifunzionale (sottocategorie)

| Data |              |     |            |
|------|--------------|-----|------------|
|      | Destinazione | N/A | <u>ی م</u> |

#### E – Spazio aperto al pubblico

L'opzione di scelta è:

Spazio aperto al pubblico – SI/NO

N.B. è possibile inserire, mettendo SI e cliccando su Nuovo, l'orario e i giorni di apertura

| Modifica                  |                           |                                                   |     |           |   |          | ×                      |
|---------------------------|---------------------------|---------------------------------------------------|-----|-----------|---|----------|------------------------|
| Data                      |                           |                                                   |     |           |   |          |                        |
| Caratteristica            | Spazio aperto al pubblico | <ul> <li>Sapzio aperto al<br/>pubblico</li> </ul> | N/A | ¥.,       |   |          |                        |
| Giorni e orari di apertut | ra                        |                                                   |     |           |   |          |                        |
| Nuovo                     |                           |                                                   |     |           |   |          |                        |
|                           | Giorno                    |                                                   | ~   | Dalle ore | ~ | Alle ore | ~                      |
|                           | 10 🔻 oggetti per pagina   |                                                   |     |           |   |          | nessun record presente |
|                           |                           |                                                   |     |           |   |          | Salva                  |

#### F – Spazio Condominiale

L'opzione di scelta è:

Specifica – Spazio condominiale/Piano, edificio

| -    |           |     |      |
|------|-----------|-----|------|
| Data |           |     |      |
|      | Specifica | N/A | () Q |
|      |           | L   |      |

#### G – Richiesta di intervento planimetrico

Le opzioni di scelta principali sono:

Destinatario del ticket - il destinatario è l'Area Gestione Edilizia, settore arredi decoro e stime (arredidecoroestime.age@uniroma1.it)

Oggetto dell'intervento richiesto

| ata    |          |                |         |             |                |            |    |                   |        |        |          |            |           |              |
|--------|----------|----------------|---------|-------------|----------------|------------|----|-------------------|--------|--------|----------|------------|-----------|--------------|
|        | Desci    | rizione        | Richies | sta interve | ento per diffo | rmità plan |    | Des               | tinata | rio    |          |            |           |              |
|        |          | СС             |         |             |                |            |    |                   | Ogge   | tto    | Richiest | a interver | nto per d | lifformità p |
|        | B        | I <u>U</u> *** |         | ∃ ≣         |                | ග 🗳        |    | x, x <sup>2</sup> |        | Format | . ,      | 0          |           |              |
| (inhei | rited fo | ont)           | • (inhe | rited size  | )              | Av         | 0) | 1 🗟               |        |        |          |            |           |              |
| testo  |          |                |         |             |                |            |    |                   |        |        |          |            |           |              |
| testo  |          | <b>61-8</b>    |         |             |                |            |    |                   |        |        |          |            |           |              |

#### H – Data chiusura

L'opzione di scelta è:

Data di chiusura – selezionabile cliccando sull'icona "calendario-orologio" per impostare la data e l'ora

| -    |               |                                          |
|------|---------------|------------------------------------------|
| Data |               |                                          |
|      | Code          | RM021_P01_L012                           |
|      | Descrizione   | Circonvallazione Tiburtina, 4 Piano: P01 |
| 0    | Data chiusura | <b>I</b> •                               |

#### 2.2.b - Stato D'uso

Di seguito i passaggi per modificare lo Stato d'uso di un singolo vano.

1 Selezionare, nella finestra di consultazione, la planimetria sulla quale si vogliono apportare le modifiche di categorizzazione

|   | 📰 Utilizzo del locale 🏾 🎗 Aggiorna 😗 Dettaglio        |                                                       |                                                       |                                                       | 🛇 Mappa 🗋 pdf 👔 Estrazioni 🗙 Esci                     |
|---|-------------------------------------------------------|-------------------------------------------------------|-------------------------------------------------------|-------------------------------------------------------|-------------------------------------------------------|
|   | Tematismi Blocchi e layer                             | RM021_PTE Circonvallazione Tiburtina, 4<br>Piano: PTE | RM021_P01 Circonvallazione Tiburtina, 4<br>Piano: P01 | RM021_P02 Circonvallazione Tiburtina, 4<br>Piano: P02 | RM021_P03 Circonvallazione Tiburtina, 4<br>Piano: P03 |
| 0 | Struttura utilizzatrice O<br>Struttura assegnataria O |                                                       |                                                       |                                                       |                                                       |
| ۲ | Tipologia ambiente 😐                                  |                                                       |                                                       |                                                       |                                                       |
| 8 | Sotto tipologia ambiente 🔹 📀                          |                                                       | CEED:                                                 |                                                       | Sate D                                                |
| ۲ | Stato del locale                                      |                                                       |                                                       |                                                       |                                                       |
| 0 | Disponibilità O                                       |                                                       |                                                       |                                                       |                                                       |

- 2 Aperta la planimetria di piano, selezionare uno qualsiasi dei tematismi. (per la modifica di utilizzo è consigliato selezionare il tematismo **Tipologia Ambiente**)
- 3 Selezionare "+" di fianco alla voce **Tipologia Ambiente**
- 4 Inserire il flag alla voce **Seleziona Tutto,** oppure selezionare uno o più tematismi desiderati (attenzione che solo i vani interessati da un tematismo sono selezionabili per la modifica di categorizzazione)

|     | 🖹 Utilizzo del locale 🛛 Aggiorna 🕑 Dettaglio                                                 | ← indetro (A                          | pdf 🕅 Estrazioni | × Esci |
|-----|----------------------------------------------------------------------------------------------|---------------------------------------|------------------|--------|
|     | Tematismi Blocchi e layer                                                                    | © 0 ¥                                 |                  |        |
| 0   | Struttura utilizzatrice                                                                      |                                       |                  |        |
| 8   | Struttura assegnataria •<br>Tipologia ambiente •                                             | maana Terra (S.U.L. mg 4347,00)       |                  |        |
| P   | ziona tutti 6282.40                                                                          |                                       |                  |        |
| ٩   | Archivi/Depositi/Magazzini Mq 7.21                                                           |                                       |                  |        |
| e m | Connettivo Mq 2032.69 (32)                                                                   | B B B B B B B B B B B B B B B B B B B |                  |        |
| Ψu  | <ul> <li>✓ Locali Tecnici Mq 12.79(2)</li> <li>✓ Servizi Igienici Mq 23435(12)</li> </ul>    |                                       |                  |        |
|     | <ul> <li>Spazi di Servizio Mq 88.51 (2)</li> <li>Superfici Esterne Mq 1953.46 (5)</li> </ul> |                                       |                  |        |
|     | 🕨 🗹 Uffici Μα 1481 (4) 🔛                                                                     |                                       |                  |        |
|     | Sotto tipologia ambiente O Stato del locale O                                                |                                       |                  |        |

5 Selezionare il vano interessato per la modifica di utilizzo, cliccando una volta al suo interno: il perimetro del vano selezionato si colorerà di rosso (per deselezionare un vano cliccare nuovamente all'interno del vano selezionato)

| Leven and Control of the set of the set of t                                                                                                    |                                             |                                  | Circonvaliazione Tiburtina, 4 Plano: PTE |                 |                  |
|----------------------------------------------------------------------------------------------------|---------------------------------------------|----------------------------------|------------------------------------------|-----------------|------------------|
| Tenan Book Harr<br>Tenan Angeland<br>Tenan Angeland<br>Tenan Angelan                                                                                                    | ie 🕄 Aggiorna 🕑 Dettaglio                   |                                  |                                          | 🔶 indietro 🛛 pr | I 🗈 Estrazioni 🗙 |
| Bitchericking       0         Bitchericking       0                                                                                                    | locchi e layer                              | ⊙ 0 ✓ ■ Gestione tipologia spazi | E Stato d'uso                            |                 |                  |
| Dotate samputatii       •         Printing and related       •         •       Information framework framework frame                                                                                                    | trice O                                     |                                  |                                          |                 |                  |
| Califording     Image: State of State of                                                                                                    | iataria O                                   |                                  |                                          |                 |                  |
| 1 Standardski (1997)<br>2 Standardski (1997)<br>3 Standardski (1997)<br>3 Standardski (1997)                                                                                                    | nto <b>O</b>                                |                                  |                                          |                 | uµ →             |
| a de la constanta de la constanta de la const                                                                                                    |                                             |                                  |                                          |                 |                  |
| Construction of the second of the second of the secon                                                                                                    | Job 6282.40<br>Depositi / Magazzini Mg 7.21 |                                  |                                          |                 |                  |
| Construction tags as a final description of the set of the set of the se                                                                                                    | [900.4714]                                  |                                  |                                          |                 |                  |
| Construction of the state of the state                                                                                                    | 2m Mq 99.32                                 | <u> </u>                         | · · · · · · · · · · · · · · · · · · ·    | (1)             |                  |
| Control (National Mascella)     Control (National Mascella)     Control (National Mascell                                                                                                    | 10 Mg 2032.69 (21                           | ٦٢ -                             | l l l l l l l l l l l l l l l l l l l    |                 |                  |
| Construction Regardle 1     Construction Regardle 1     Construction     Construction     Constructin     Construction     Construction                                                                                                    | Jonici Mq 12,79(2)                          |                                  |                                          |                 |                  |
| angeneration and Later and an angeneration and an angeneration and angeneration and angeneration angeneration and angeneration and angeneration and angeneration and angeneration and angeneration and angeneration angeneration angeneratio                                                                                                    | pierici Mq 23435(32)                        |                                  | (100                                     | (120 mg         | {12              |
| Block Regulation     Set address     Set address     Set                                                                                                    | Servizio Mg 88,51(2)                        | mq                               | { 120 mq                                 | 50 Postazioni   | 50 F             |
| BORMARD RIO LINGUISTICO CLA {LABORARD RIO LINGUISTICO CLA {LABORARD RIO LINGUISTICO CLA {     CANTRA CANTRA C                                                                                                    | 1463(0                                      | ostazioni                        | 50 Postazioni                            | 0010000200      |                  |
| an arteran<br>an arteran<br>arrente arrente<br>arrente arrente<br>arrente arrente<br>arrente arrente<br>arrente arrente<br>arrente<br>arrente | erbierte O                                  | BORING LINGUISTICO CL.           | A {LABORDORIO LINGUISTICO CLA            | {LABORAR        | CLA {LA          |
|                                                                                                    | •                                           | 54 Postazioni                    | 54 Postazioni                            | 54 Postazioni   |                  |
|                                                                                                    |                                             | 541 03(22)011                    | 541 03ta21011                            | 541 03ta21011   |                  |
|                                                                                                    |                                             |                                  |                                          |                 |                  |
|                                                                                                    |                                             |                                  |                                          |                 |                  |
|                                                                                                    |                                             |                                  |                                          |                 |                  |
|                                                                                                    |                                             | ц Ц                              | I H                                      | ц Ц             |                  |
|                                                                                                    |                                             |                                  |                                          |                 | i i              |
|                                                                                                    |                                             |                                  |                                          |                 |                  |

6 Cliccando su **Stato d'Uso** (tasto che appare dopo aver selezionato un vano) è possibile modificare le seguenti voci:

#### A – Inagibile

L'opzione di scelta è:

Specifica - Inagibile

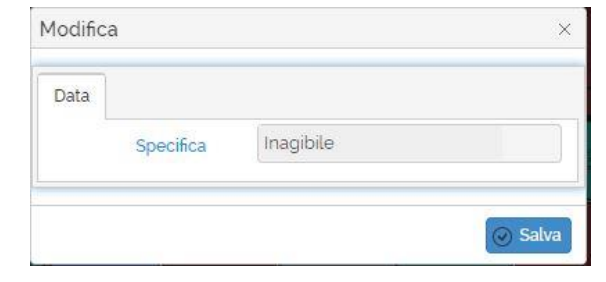

#### B - Utilizzato-Modifica % di utilizzo - Inserisci Utilizzatore (con i seguenti passaggi)

|                                                              | Modific | ca           |                         | ×      |
|--------------------------------------------------------------|---------|--------------|-------------------------|--------|
| B.1 - Scegliere lo <b>Stato d'Uso</b> cliccando sul relativo | Data    |              |                         |        |
| tasto ed inserendo il flag corrispondente                    |         | Stato d'uso  | In uso                  | Q      |
| allo stato desiderato                                        |         | Utilizzatore | DIPARTIMENTO DI ARCHITE | ) Q    |
|                                                              |         | Percentuale  | 75,00                   | ×<br>v |
|                                                              |         | Note         |                         |        |
|                                                              |         |              |                         |        |
| B.2 - Scegliere il nuovo Utilizzatore cliccando sul          |         |              |                         |        |
|                                                              |         |              | ✓ S                     | Salva  |
|                                                              |         |              |                         |        |

B.3 - Mettere il flag alla voce desiderata, nella maschera per la selezione del nuovo Utilizzatore (utilizzare la barra di ricerca per trovare la struttura desiderata)

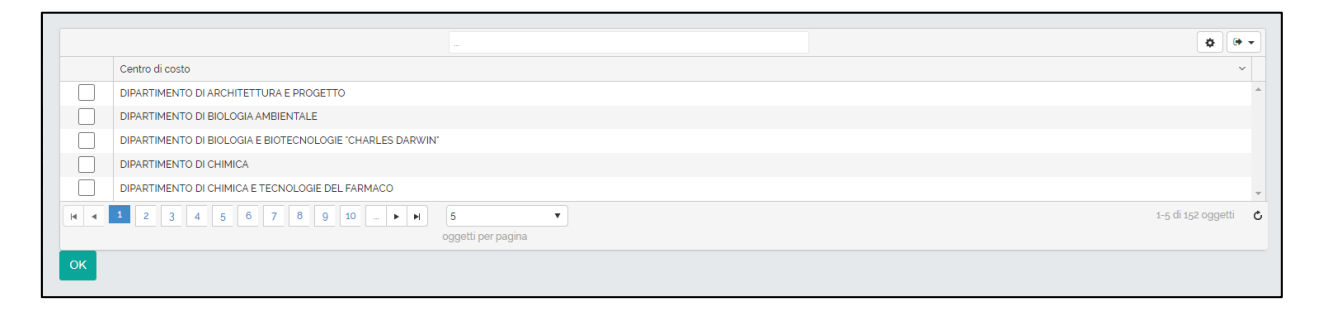

B.4 - Inserire la % di utilizzo del locale rispetto al nuovo utilizzatore

B.5 - Cliccare su salva per terminare la modifica di assegnazione di un nuovo Utilizzatore per un singolo vano.

<u>NB: Se si seleziona un vano al quale è già stato attribuito un Utilizzatore, la funzione di</u> <u>modifica utilizzatore riguarderà solo la possibilità di modificarne la % di utilizzo (vedi i seguenti</u> <u>step):</u>

B.6 - Cliccare su Stato d'Uso

B.7 - Selezionare la voce **Utilizzato-Modifica % di utilizzo:** si aprirà quindi la relativa maschera di modifica

B.8 - Modificare la percentuale e selezionare "Salva"

| ✓ Salva      | <u> </u>                                                |               |            |                  | , |
|--------------|---------------------------------------------------------|---------------|------------|------------------|---|
| Stato        | Centro di costo 🗸 🗸                                     | Percentuale ~ | Dal ~      | Note             | ~ |
|              | Centro Linguistico di<br>Ateneo della Sapienza<br>"CLA" | 50            | 16/11/2022 |                  | 4 |
| <b>H 1 F</b> | IO           oggetti per pagina                         | •<br>a        |            | 1-1 di 1 oggetti | ¢ |
|              |                                                         |               |            |                  |   |

<u>NB: Se la percentuale di Utilizzo di un locale non è 100%, allora sarà possibile attribuire al vano</u> <u>in questione ulteriori utilizzatori per arrivare al 100% di utilizzo totale.</u>

#### **C** – **Cessazione Utilizzatore**

Selezionando l'occupante e cliccando salva si termina l'occupazione del locale da parte del relativo occupante

| ,             |            |      |                                     |                                 |
|---------------|------------|------|-------------------------------------|---------------------------------|
| ieleziona     | ✓ Dal      | ∼ al | <ul> <li>Centro di costo</li> </ul> | <ul> <li>Percentuale</li> </ul> |
| ~             | 01/01/1900 |      | FACOLTA' DI LETTERE E FILOSOFIA     | 100                             |
| a a 1 p p  10 | *          |      |                                     | 1-1 di 1 oggetti                |

#### D – In Manutenzione (funzione utilizzabile solo se il locale è stato assegnato)

Viene evidenziato se il locale è in stato di manutenzione

| 4odifica      | ා       |
|---------------|---------|
| Da manutenere |         |
|               | 🕢 Salva |

×

#### 2.3 Modifica Attributi Multipli Vani

In Reftree è possibile modificare gli attributi di multipli vani, censiti a sistema, contemporaneamente

- 2.3.a Gestione Tipologia Spazi, a livello di multipli locali, darà accesso ai seguenti menu:
  - A Aggiorna Categoria/Sottocategoria (vedi ADDENDUM Categorie e Sottocategorie) – relativa modifica
- 2.3.b Stato d'Uso darà accesso ai seguenti menu:

A - Nuova/modifica Struttura Utilizzatrice – modifica dello stato d'uso dei locali, dell'utilizzatore e delle percentuali di utilizzo.

- B Nuova Struttura Assegnataria modifica del Centro di Costo (11)
- C Cessazione Locale Utilizzatore relativa modifica

#### 2.2.a Gestione Tipologia Spazi

Per poter modificare la categoria di multipli Locali (per la modifica del singolo vano vedi Cap 2.2), è necessario effettuare i seguenti passaggi:

1 - Selezionare, nella finestra di consultazione, la planimetria sulla quale si vogliono apportare le modifiche di categorizzazione

|   | 📰 Utilizzo del locale 🛛 Aggiorna 🕑 Detlaglio          |                                                       |                                                       |                                                       | 🛛 Mappa 🖾 pdf 📝 Estrazioni 🗙 Esci                     |
|---|-------------------------------------------------------|-------------------------------------------------------|-------------------------------------------------------|-------------------------------------------------------|-------------------------------------------------------|
|   | Ternatismi Blocchi e layer                            | RM021_PTE Circonvallazione Tiburtina, 4<br>Piano: PTE | RM021_P01 Circonvallazione Tiburtina, 4<br>Piano: P01 | RM021_P02 Circonvallazione Tiburtina, 4<br>Piano: P02 | RM021_P03 Circonvallazione Tiburtina, 4<br>Piano: P03 |
| 0 | Struttura utilizzatrice O<br>Struttura assegnataria O |                                                       | - h                                                   |                                                       |                                                       |
| • | Tipologia ambiente                                    |                                                       | ······································                |                                                       |                                                       |
| ٢ | Stato del locale O                                    |                                                       |                                                       |                                                       |                                                       |
| 0 | Disponibilità 📀                                       |                                                       |                                                       |                                                       |                                                       |

- 2 Aperta la planimetria di piano, selezionare uno qualsiasi dei tematismi. (per la modifica di categoria è consigliato selezionare il tematismo **Tipologia Ambiente**)
  - a. Selezionare "+" di fianco alla voce **Tipologia Ambiente**
  - Inserire il flag alla voce Seleziona Tutto, oppure selezionare uno o più tematismi desiderati (attenzione che solo i vani interessati da un tematismo sono selezionabili per la modifica di categorizzazione)

|   |                                                                                           | Circonvaliazione Titurtina, 4 Plano: PTE |            |       |               |        |
|---|-------------------------------------------------------------------------------------------|------------------------------------------|------------|-------|---------------|--------|
|   | El Utilizzo del locale 🗘 Aggiorna 🕑 Dettaglio                                             |                                          | + Indietro | 🖾 pdf | Estrazioni    | 🗶 Esci |
| • | Ternatismi Blocchi e layer                                                                | 0 0 ~                                    |            |       |               |        |
| 0 | Struttura utilizzatrice O                                                                 |                                          |            |       |               |        |
|   | Struttura assegnataria                                                                    | Prianta Terra (S.U.L. mq 4347,00)        |            |       |               |        |
|   | Tipologia ambiente                                                                        |                                          |            |       |               |        |
| P | Company Little 6782.40                                                                    |                                          |            |       |               |        |
|   | Archwi/Depositi/Magazzini Mq 7.21                                                         |                                          |            |       |               |        |
|   | • Z Aule Mg goo.47 (4)                                                                    |                                          |            |       |               |        |
| • | Bibboteche Mq 99.32                                                                       |                                          |            |       |               |        |
| m | 🕨 🖬 Laboratori Mq 807.5 (8)                                                               |                                          |            |       |               |        |
|   | • 🗹 Locali Tecnici Mq 12.79 (2) 🛅                                                         |                                          |            |       |               |        |
|   | <ul> <li>Servizi Igienici Mq 23435(12)</li> <li>Soazi di Servizio Mg 88 st (2)</li> </ul> |                                          |            |       |               |        |
|   | Superfici Esterne Mq 1953.46 (s)                                                          |                                          |            |       |               |        |
|   | Uffici Mq 146.1 (4)                                                                       |                                          |            |       |               |        |
|   | Setto tinologia ambiante                                                                  |                                          |            |       |               |        |
|   |                                                                                           |                                          |            | -     |               |        |
|   | Stato dan localia                                                                         |                                          |            |       | -             |        |
|   | Disponibilità •                                                                           |                                          |            | Jul   |               |        |
|   | Numero locale O                                                                           |                                          | 1-2        |       | $\Theta$      | ·      |
|   |                                                                                           |                                          |            |       | • • • • • • • |        |

 3 - Selezionare i vani interessati per la modifica di categoria, cliccando una volta all'interno di ogni singolo vano: il perimetro dei vani selezionati si colorerà di rosso (per deselezionare un vano cliccare nuovamente all'interno del vano selezionato)

|   |                                                                                                    | Circonvellazione Tiburtina, 4 Piano: PTE                                                                                                    |                                    |                       |                                                                       |
|---|----------------------------------------------------------------------------------------------------|----------------------------------------------------------------------------------------------------|------------------------------------|-----------------------|-----------------------------------------------------------------------|
|   | 📰 Utilizzo del locale 🗢 Aggiorna 🕑 Deltaglio                                                                         |                                                                                                    | 🔶 indietro                         | (2) pdf (2) Estracion | i 🗙 Esci                                                              |
| • | Tematismi Blochi e layer                                                                                             | ⊗ 0 ✓ Ξ Stato d'uso Ξ Gestione lipologia spazi                                                                                                 |                                    |                       |                                                                       |
| 0 | Struttura utilizzatrice O                                                                                            | <u>, a a a a a a a a a a</u>                                                                                                    | , ià ià                            |                       |                                                                       |
|   | Struttura assegnataria O                                                                                             |                                                                                                    | 1                                  |                       |                                                                       |
| P | Tipologia ambiente O                                                                                                 |                                                                                                    |                                    |                       | Andreas Andreas<br>Martine and Andreas<br>Martine and Andreas Andreas |
| • | C Archwy Deposit/Magazzhi Majzas                                                                                     |                                                                                                    |                                    | I                     | ×                                                                     |
| m | Laboratori Mq 8075(8)     Locali Yecnici Mq 829(2)     Servici Igienici Mq 23435(2)     Servici Igienici Mq 23435(2) |                                                                                                    |                                    | -                     | ATR                                                                   |
|   | <ul> <li>✓ Superfici Esterne Mg 1953.46 (5)</li> <li>✓ Uffici Mg 146.5 (4)</li> </ul>                                | (120 mg (120 mg (120 mg )<br>(SALA HIZZIATTWICKINE 50 Postazioni 50 Postazioni 50 Postazioni                                                   | {120 mq<br>50 Postazioni           |                       |                                                                       |
|   | Sotto tipologia ambiente O                                                                                           | (LABONINEDRIO LINGUISTICO CLA (LABONEDRIO LINGUISTICO CLA (LABONINEDRIO LINGUISTICO<br>54 Postazioni 54 Postazioni 54 Postazioni 54 Postazioni | O CLA (LABO <b>Á1831</b> )<br>54 F |                       |                                                                       |
|   | Stato del locale                                                                                                    |                                                                                                    |                                    |                       |                                                                       |
|   | Disponibilità O                                                                                                    |                                                                                                    | Ņ                                  |                       |                                                                       |
|   | Numero locale                                                                                                    |                                                                                                    |                                    | eŋ                    |                                                                       |

4 -Cliccando su **Gestione Tipologia Spazi** (tasto che appare dopo aver selezionato un vano) è possibile modificare:

#### A - Aggiorna Categoria/Sottocategoria (con i seguenti passaggi)

A.1 - nel menu a tendina: si aprirà quindi la relativa maschera di modifica

| Categoria * Sottocategoria Ricerca |            |
|------------------------------------|------------|
| Sottocategoria                     | ~          |
| Ricerca                            |            |
|                                    | <b>x</b> Q |

A.2 - Selezionare la nuova Categoria utilizzando il menu a tendina (è obbligatorio scegliere prima

la Categoria per poter scegliere in secondo luogo la nuova Sottocategoria)

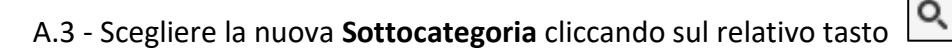

A.4 - Mettere il flag alla voce desiderata, nella maschera per la selezione della nuova categoria (le voci della Sottocategoria variano in base alla Categoria di appartenenza)

|     |                                | \$ • •             |
|-----|--------------------------------|--------------------|
|     | Destinazione d'uso             | ~                  |
|     | Ufficio                        |                    |
|     | Studio                         |                    |
|     | Stanza Emeriti/Onorari         |                    |
|     | Stanza Contrattisti/Assegnisti |                    |
|     | Stanze Specializzandi          | *                  |
| H 4 | 1 F H 5 T                      | 1-5 di 5 oggetti 🖒 |
|     | oggetti per pagina             |                    |
| ок  |                                |                    |

A.5 - Cliccare su salva per terminare la modifica di categorizzazione di multipli vani

#### 2.2.b - Stato D'uso

Per poter modificare lo Stato d'Uso di multipli Locali, è necessario effettuare i seguenti passaggi:

1 Selezionare, nella finestra di consultazione, la planimetria sulla quale si vogliono apportare le modifiche di categorizzazione

|        | El Utilizzo del locale C Aggiorna C Dettaglio                       |                                         |                                                                                                    |                                         | 🛇 Mappa 🖆 pdf 👔 Estrazioni 🗙 Esci       |
|--------|---------------------------------------------------------------------|-----------------------------------------|----------------------------------------------------------------------------------------------------|-----------------------------------------|-----------------------------------------|
|        | Ternatismi Blocchi e layer                                          | RM021_PTE Circonvallazione Tiburtina, 4 | RM021_P01 Circonvallazione Tiburtina, 4                                                                                                    | RM021_P02 Circonvallazione Tiburtina, 4 | RM021_P03 Circonvallazione Tiburtina, 4 |
| 0      | Struttura utilizzatrice O                                           |                                         |                                                                                                    | <u></u>                                 |                                         |
|        | Tipologia ambiente O                                                |                                         |                                                                                                    |                                         |                                         |
| B      |                                                                     | Contraction of the second               | Contraction of the second second seco |                                         | Bar Bar                                 |
| ۵.     | Sotto tipologia ambiente                                            |                                         |                                                                                                    |                                         |                                         |
|        | Stato del locale                                                    |                                         |                                                                                                    |                                         |                                         |
| ©<br>0 | Sotto tipologia ambiente O<br>Stato del locale O<br>Disponibilità O |                                         |                                                                                                    |                                         |                                         |

- 2 Aperta la planimetria di piano, selezionare uno qualsiasi dei tematismi. (per la modifica dello Stato d'Uso è consigliato selezionare il tematismo **Tipologia Ambiente**)
- 3 Selezionare "+" di fianco alla voce Tipologia Ambiente
- 4 Inserire il flag alla voce **Seleziona Tutto,** oppure selezionare uno o più tematismi desiderati (attenzione che solo i vani interessati da un tematismo sono selezionabili per la modifica di categorizzazione)

|    |                                                                                            | Circonvallazione Titoutina, 4 Plano: PTE |            |            |        |
|----|--------------------------------------------------------------------------------------------|------------------------------------------|------------|------------|--------|
|    | 🖺 Utilizzo del locale 🗘 Aggiorna 🕑 Dettaglio                                               | • •                                      | atro 🗋 pdf | Estrazioni | X Esci |
| •  | Tematismi Blocchi e layer                                                                  | © <b>0</b> ✓                             |            |            |        |
| 0  | Struttura utilizzatrico O                                                                  |                                          |            |            |        |
| ۰  | Struttura assegnataria O<br>Tipologia ambiente O                                           | maana Terra (S.O.L. hig 4347,00)         |            |            |        |
| "  | ezona tutti 6282.40                                                                        |                                          |            |            |        |
| •  | Aute Mq goo (7 4)                                                                          |                                          |            |            |        |
| m  | Connettivo Mq 2032.69 (32)     Laboratori Mq 807.5 (8)                                     |                                          |            |            |        |
| 44 | <ul> <li>Locali Tecnici Mq 12.79 (2)</li> <li>Servizi Igienici Mq 234.35 (12)</li> </ul>   |                                          |            |            |        |
|    | <ul> <li>Spazi di Servizio Mq 88.51(2)</li> <li>Superfici Esterne Mq 1953.46(5)</li> </ul> |                                          |            |            |        |
|    | Vifici Mq 146.1 (d)                                                                        |                                          |            |            |        |
|    | Sotto tipologia ambiente 0 Stato del locale 0                                              |                                          |            |            |        |
|    | Disponibilità O                                                                            |                                          | - Constant | > 00       | ٦      |
|    | Numero locale O                                                                            |                                          |            |            |        |

5 Selezionare i vani interessati per la modifica dello Stato d'Uso, cliccando una volta all'interno di ogni singolo vano: il perimetro dei vani selezionati si colorerà di rosso (per deselezionare un vano cliccare nuovamente all'interno del vano selezionato)

|    |                                                      |                              | Circonvellazione Tiburtina, 4 Piano: PTE                           |                                  |                                         |                     |
|----|------------------------------------------------------|------------------------------|--------------------------------------------------------------------|----------------------------------|-----------------------------------------|---------------------|
|    | El Utilizzo del locale 🖸 Aggiorna 🕑 Detlaglio        |                              |                                                                    |                                  | 🔶 indietro 🛛 pdf                        | 👔 Estrazioni 🗙 Esci |
| •  | Tematismi Blocchi e layer                            |                              | tione lipologia spazi                                              |                                  |                                         |                     |
| 0  | Struttura utilizzatrice O                            | A A A A                      |                                                                    | <u> </u>                         | à à i                                   | -                   |
|    | Struttura assegnataria O                             |                              |                                                                    |                                  |                                         |                     |
|    | Tipologia ambiente O                                 | OLINDRICI ARMADI REC         |                                                                    |                                  |                                         |                     |
|    | Seleziona tutti 6282.40                              |                              | LANGGRAMOBI                                                        | 0                                |                                         | Destana a mode      |
| ۰  | <ul> <li>Aule Mq 900.47 (4)</li> </ul>               | $\sim$                       |                                                                    |                                  |                                         | H X                 |
|    | Biblioteche Mq 99.32                                 |                              |                                                                    |                                  |                                         |                     |
|    | Connettivo Mg 2032/89(32)      Laboratori Mg 807/6/8 |                              |                                                                    |                                  |                                         |                     |
| 44 | Locali Tecnici Mq sz.79(2)                           | BIEGA                        | ЦЦ                                                                 | Ц                                | , i i i i i i i i i i i i i i i i i i i | ATF                 |
|    | Servizi Igienici Mq 23435(12)                        |                              | н II — II                                                          | Т                                |                                         |                     |
|    | Superfici Esterne Mg 1953-46 (5)                     |                              | /120.000                                                           | {120 mg                          | {120 mg                                 |                     |
|    | 🕨 🗹 Ufici Mq sets (4) 🛄                              | (SALA BACINGTIVACIONE 50 POL | tazioni 50 Postazioni                                              | 50 Postazioni                    | 50 Postazioni                           |                     |
|    | Posta finalenia ambiente                             | {LAB                         | DI <b>NALO</b> RIO LINGUISTICO CLA (LAB <b>ANRO</b> RIO LINGUISTIC | O CLA {LABORIZIO LINGUISTICO CLA | (LABORARID LINGUE                       | STAD CLA            |
|    | Sous della sette                                     |                              | 54 Postazioni 54 Postazioni                                        | 54 Postazioni                    | 54 Postazio                             | <b>1</b>            |
|    | Stato del locale                                     |                              |                                                                    |                                  |                                         | +                   |
|    | Disponibilità                                        |                              |                                                                    |                                  | ų.                                      |                     |
|    | Numero locale O                                      |                              |                                                                    |                                  |                                         | -1                  |

Cliccare su Stato d'Uso (tasto che appare dopo aver selezionato un vano) è possibile modificare:

#### A - Nuova/Modifica Struttura Utilizzatrice

A.1 - nel menu a tendina: si aprirà quindi la relativa maschera di modifica

|             |   |   |              | ×  |
|-------------|---|---|--------------|----|
|             |   |   |              |    |
| Data        |   |   |              |    |
| Stato d'uso |   |   | Utilizzatore |    |
| Ricerca     | × | Q | Ricerca      | ×Q |
| Percentuale |   |   |              | _  |
|             |   |   |              |    |
|             |   |   |              |    |
|             |   |   |              |    |
|             |   |   |              |    |
|             |   |   |              |    |

- A.2- Selezionare il nuovo Stato d'Uso cliccando sul tasto
- A.3 Mettere il flag desiderato vicino al nuovo stato da attribuire ai locali selezionati

|            |                         | ×                  |
|------------|-------------------------|--------------------|
| _          |                         |                    |
|            |                         | ¢ • •              |
|            | Stato                   | ×                  |
|            | In uso                  |                    |
|            | In locazione            |                    |
|            | In convenzione          | *                  |
| <b>H A</b> | 1 <b>F H</b> 5 <b>T</b> | 1-3 di 3 oggetti 🖒 |
|            | oggetti per pagina      |                    |
| ок         |                         |                    |
| _          |                         |                    |
|            |                         |                    |

A.4 - Scegliere il nuovo **Utilizzatore** cliccando sul relativo tasto

#### A.5 - Mettere il flag alla voce desiderata, nella maschera per la selezione del nuovo utilizzatore

Q

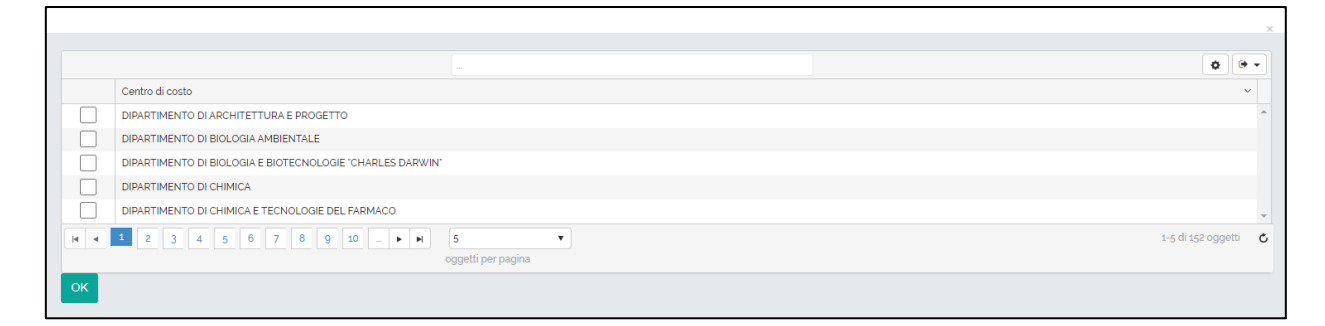

A.6 - Cliccare su salva per terminare la modifica di categorizzazione di multipli vani

#### **B** – Nuova Struttura Assegnataria

B.1 - nel menu a tendina: si aprirà quindi la relativa maschera di modifica

| Data                       |             | × |
|----------------------------|-------------|---|
| Centro di costo<br>Ricerca | Percentuale |   |
| ОК                         |             |   |

- B.2- Selezionare il nuovo Centro di costo cliccando sul tasto
- B.3 Mettere il flag desiderato vicino al nuovo centro di costo da attribuire ai locali selezionati

Q

B.4 – Inserire la percentuale da attribuire al centro di costo

#### **C** – **Cessazione locale Utilizzatore**

È possibile cliccando su ok terminare l'occupazione del vano da parte del relativo utilizzatore

|                             | ×  |
|-----------------------------|----|
| Procedere con l'operazione? |    |
|                             | ОК |

#### 2.4 Inserimento Risorse

Nella piattaforma Reftree è possibile inserire il personale censito a sistema nei rispettivi locali di appartenenza. Ci sono due modalità di inserimento Personale nei rispettivi vani, con il medesimo risultato:

- a) Inserimento Personale Tabellare (con funzione di Raggruppamento vedi definizione e utilizzo)
- b) Inserimento Personale Planimetrico

#### **Raggruppamento:**

La griglia delle Risorse ha a disposizione la funzione di raggruppamento, che permette all'utente

di raggruppare l'informazione presente nella stessa a seconda dei dati di una o più colonne. Per

farlo basta trascinare la colonna da raggruppare nell'area indicata nella figura sottostante:

| Associa/Osassocia                    | locali Selezona tutti |           |                 |                                                                                                    | ۰        | <br>10   | 5 8 1       | • • |
|--------------------------------------|-----------------------|-----------|-----------------|----------------------------------------------------------------------------------------------------|----------|----------|-------------|-----|
| Trascina la colonna p                | eer raggruppare       |           |                 |                                                                                                    |          |          |             |     |
| Tipo personale 🗸                     | Anaguéca v            | Maticia - | Codice focale   | Centro di conte                                                                                                    | v locali |          |             | v.  |
| Occardi                              |                       |           |                 | DEVETIMENTO DI SCIENZE MEDICO-CHIRURGICHE E DI MEDICINA TRASLAZIONALE (Minimum)                                                                                                    |          |          |             |     |
| Personale Teorico<br>Americatuativo  |                       |           |                 | DIRARTIMENTO DEINGEGNERIA STRUTTURALE E GEOTECNICA (Minimiza)<br>DIRARTIMENTO DEINGEGNERIA STRUTTURALE E GEOTECNICA (Minimiza)                                                                 |          |          |             |     |
| Personale Tecnico<br>Amministrativo  |                       |           |                 | DRARTIMENTO (EINGEGNERIA CHEMICA, MATERIALI AMBIENTE Responsabile di Laboratorio)                                                                                                    |          |          |             |     |
| Personale Teorico<br>Americiatura    |                       |           |                 | Policinios Universital di ROMA La Sapienzal Menenzal                                                                                                    |          |          |             |     |
| Personale Teorico<br>Amerinistrativo |                       |           |                 | ADEA INFERIONO E SERVID ECONOMILI PORTMALORE TITOLARE                                                                                                    |          |          |             |     |
| Personala Teorico<br>Amministrativo  |                       |           |                 | DEWETMENTO DI NEUROSCIENZE, SALUTE MENTALE E ORGANI DI SENSO Bedreme per la Ricercal<br>DEMETMENTO DI NEUROSCIENZE, SALUTE MENTALE E ORGANI DI SENSO SECRETARO AMMINISTRATIVO DI<br>DEMETMENTO |          |          |             |     |
| Docenti                              |                       |           |                 | DIRACTIMENTO DI CHEMICA (Informazia)                                                                                                    |          |          |             |     |
| Penanale Teorico<br>Amministrativo   |                       |           |                 | FACOLTA DI LETTERE E FILOSOFIA IDRETTORE DI CENTRO INTERDIPARTIMENTALE DI SERVIZI                                                                                                    |          |          |             |     |
| Personale Tecnico<br>Amministrativo  |                       |           |                 | DREZONE ODVERALE (Menned)                                                                                                    |          |          |             |     |
| Personale Tecnico<br>Amministrativo  |                       |           |                 | ABEA AFFABI ISTITUZONALI (Menenal                                                                                                    |          |          |             |     |
| H + 1 2                              | 3 4 5 6 7 8 9 10      |           | M egyeti perpeg | na l                                                                                                    |          | 3-10-017 | all opports | 0   |

Una volta realizzata l'operazione il nome della colonna comparirà nella barra di raggruppamento

e la griglia presenterà i dati nel seguente modo:

| A150    | sar/Disassocia locali Seledona tutti 🔋                                                                  |                  |                 | 0      | - / 0 5 5 9               |
|---------|----------------------------------------------------------------------------------------------------|------------------|-----------------|--------|---------------------------|
| + Ce    | to d codo x                                                                                             |                  |                 |        |                           |
|         | Tpo personale v Anagrafica v                                                                            | Matricola v      | Codice Rocale v | locali | v                         |
| + 0     | ntro di costo: AREA APPARI ISTITUZIONALI (do:Adferenze-/to/dor />                                       |                  |                 |        |                           |
| $\odot$ | ntro di costo: AREA AFFARI ISTITUZIONALI (do:Afferenzes/bi/dz />AREA AFFARI ISTITUZIONALI (do:CAPO SETT | IOREx/bol-dat /s |                 |        |                           |
| Г       | Personale Teorico Amministrativo                                                                        |                  |                 |        |                           |
|         | Personale Teorico Amministrativo 🦿 📜 .                                                                  | 5 a              |                 |        |                           |
| 2       | Personale Teorico Amministrativo                                                                        |                  |                 |        |                           |
|         | Personale Tecnico Amministrativo                                                                        |                  |                 |        |                           |
| н       | 1 2 3 4 5 6 7 8 8 30 . • • • 90 • oppeti per pagina                                                     |                  |                 |        | s-pr-di 72ali oppetti 🛛 🕹 |

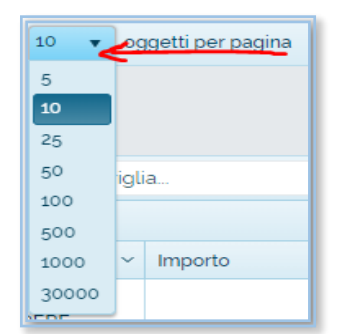

Attenzione! Una volta impostata questa funzionalità, questa farà il raggruppamento solo per gli oggetti presenti nella pagina. Per impostare il numero di oggetti per pagine usare la barra inferiore della griglia in cui è visibile il numero di pagine e "oggetti per pagina":

Per tornare alle impostazioni originali della griglia basta premere la "x "presente nel riquadro della colonna raggruppata, come evidenziato nell'immagine precedente.

#### 2.4.a Inserimento Personale Tabellare

Per abbinare una o più risorse al rispettivo vano di appartenenza dall'interfaccia tabellare, partendo quindi dalla risorsa per ricercare il rispettivo locale, seguire i seguenti step:

1. Nella maschera Dashboard, selezionare la Tab "Risorse" ed Attendere il caricamento della lista del personale (possono volerci alcuni secondi)

| <b>Ø</b> -RE            | E       | E himanisma                             | •                         |           |   |            | ٢                                                                                                    | 2    | lees warman is sweet | ٥ |
|-------------------------|---------|-----------------------------------------|---------------------------|-----------|---|------------|----------------------------------------------------------------------------------------------------|------|----------------------|---|
| Benverul<br>Figure Para | to<br>m | ⊙ Dashbi                                | oard                      |           |   |            |                                                                                                    |      |                      |   |
| -                       |         | Asses-Dumos                             | a local   believed to the |           |   |            |                                                                                                    |      |                      |   |
| Destinant               |         | Taxaa kasharay                          | er leggi sport            |           |   |            |                                                                                                    |      |                      |   |
|                         | 100     | Tecoronia v                             | mapuka                    | · Materia | a | Collection | - Orméom                                                                                                    | not. |                      |   |
|                         |         | Dort .                                  | £).                       |           |   |            | DIVERSION DISCOURT CONTRACT, OR REPORT ONE NETWORK INVESTIGATION CONTRACT, INTERCONTRACT, INTERC |      |                      | * |
|                         |         | (mark)                                  |                           |           |   |            | DEVELOPMENT OF MEDICAL APPENDIX OF CONTRACT OF CONTRACT.                                                                                                    |      |                      |   |
|                         | 18      | Personale Territori<br>diversionalities |                           |           |   |            | penalmeters is soled to account of a surgery and a surgery and a surgery a                                                                                                    |      |                      |   |
|                         | 1.1     | Docardi                                 |                           |           |   |            | DEVETHENTS ID SCHOOL HEDGES CHELKOCHE E DI HEDGENA TRANSPORTE E MANNANI                                                                                                    |      |                      |   |
|                         |         | Docent                                  |                           |           |   |            | DRIVETINGSCO DE HEDISHA TRAGAZIONALE ED HRECOCHE (Managar                                                                                                    |      |                      |   |

2. Ricercare la persona desiderata tramite gli appositi filtri delle colonne della griglia (anagrafica, matricola, centro di costo...)

| Amice Osanice                           | total been  | one tutto |           |                                   |                                                                                                    | 0     | - 0 | 0.5 | 5 6 7       | • • |
|-----------------------------------------|-------------|-----------|-----------|-----------------------------------|----------------------------------------------------------------------------------------------------|-------|-----|-----|-------------|-----|
| Vaccine la colorne d                    | P 1022-0011 |           |           |                                   |                                                                                                    |       | _   |     |             | -   |
| del besolute -                          | Avagence    |           | - Mercula | <ul> <li>Codice Rocale</li> </ul> | - Centrud state                                                                                                    | - BOX |     | _   |             | -   |
| Docenti                                 | -           | 1         |           |                                   | Developments biocents concernent on another version operations and an another operations of the second operations of the second operations of the |       |     |     |             |     |
| Docenti                                 |             |           |           | 7                                 | DRIVETIMENTO DI MEDICINA RETERINA E SPECIALITA MEDICI-E MAnanzari                                                                                                    |       |     |     |             |     |
| Personale Tecroto<br>Ameninistrativo    |             |           |           |                                   | DENTIMENTO DI SCIENZE RADICICICIONE, ONCOLOGICHE E ANATONIO ANTOLOGICHE (Maranas                                                                                                    |       |     |     |             |     |
| Docardi                                 |             |           |           |                                   | DENTITIESTO DE SOBREE REDICO CHRURGONE E DE MEDICINA TRADAZONALE MENERAL                                                                                                    |       |     |     |             |     |
| Docenti                                 |             |           |           |                                   | DIRHATTIMENTO DI MEDICINA TRIASLADIONALE E DI PRECISIONE IAMeranzai                                                                                                    |       |     |     |             |     |
| Docenti                                 |             |           |           |                                   | DRAWTHENTO DE CHRURGE GENERALE E SPECIALETCA TANDE STERANCE MEMORE                                                                                                    |       |     |     |             |     |
| Percenale Tacrisco<br>Americanistrativo |             |           |           |                                   | DEVETHENTO HUCESHO INFANTULE E SOENZE UROUDSICHE ONFerenze                                                                                                    |       |     |     |             |     |
| Nessonale Tacrico<br>Amministrativo     |             |           |           |                                   | DEVETTIMENTO DE ESSUCIONE E FURMINOUCION VETTORIO ERISMARE UManama                                                                                                    |       |     |     |             |     |
| Docardi                                 |             |           |           |                                   | DelaattimEntto bi mistipilattica seteense                                                                                                    |       |     |     |             |     |
| Dooreil                                 |             |           |           |                                   | DRARTHENTO DI SCIENZE POLITICHE Milwanzar                                                                                                    |       |     |     |             |     |
| <b>1</b>                                | 3 4 8       | 4 7 18    |           | at + logantion                    | Jaighted                                                                                                    |       |     |     | the support | 0   |

- 3. Selezionare la riga del personale desiderata cliccando una cella qualsiasi della corrispondente riga (la riga diventerà blu)
  - a. Tenere premuto il tasto CTRL e selezionare altri vani per effettuare una modifica multipla
- 4. Cliccare sul tasto "Associa/Disassocia Utenti"

| Antonia Diasone<br>Nacina a coorrea  | n lical (national tetts) |              |   |              |                                                                                                    | ۰      | į. | 1 | • | a   1 | 5 1 | • | • |
|--------------------------------------|--------------------------|--------------|---|--------------|----------------------------------------------------------------------------------------------------|--------|----|---|---|-------|-----|---|---|
| Tpoperania -                         | Anagrafica               | <br>Mattoria | + | Codca-Ricala | <br>Centro di costa -                                                                                     | incel. |    |   |   |       |     |   | 1 |
| Docwriti.                            |                          |              |   |              | DENZIMENTO DI SCENZE CAEDIOVISCOLUII, EESENITORE, NEFRO, OSIOHE, ANESTENCIOSCHE E GENITECHE<br>IMPonenzai |        |    |   |   |       |     |   |   |
| Docerti                              |                          |              |   |              | DEVETHENTO DAMEDICINA INTERNA E SERCIALITA MEDICHE INformati                                              |        |    |   |   |       |     |   |   |
| Persinula Techico<br>Amministrativo  |                          |              |   |              | DHAMMENTO DI SCENZE INDICIDISCHE, ONCOLOSICHE E ANATONIO HITOLOSICHE IMPANIEN                             |        |    |   |   |       |     |   |   |
| Docenti                              |                          |              |   |              | DEVERSION DI SCIENZE MEDICO-OHRURGCHE E DI MEDICINA TRASCAZIONALE Administra                              |        |    |   |   |       |     |   |   |
| Docard                               |                          |              |   |              | DEVERTHENTO DEMEDICINA TEXELADONALE E DEFERIDADHE Whereas                                                 |        |    |   |   |       |     |   |   |
| Docardi                              |                          |              |   |              | DEALTHENTO DI CHEURUA GENERALE E SPECIALISTICA TARDE STEFANIN' INference                                  |        |    |   |   |       |     |   |   |
| Personale Tecnico<br>Accessibilitati | 13                       |              |   |              | OWNERSHENTO HARDING REVAILED & SCIENTE AREADING IN (Adversal)                                             | 1      |    |   |   |       |     |   |   |
| Personale Tecnico<br>Americatrativo  | 5 +                      |              |   |              | DIRARDADING DIRECTORIA E RARANCOLOGIA "ATTORIO DISPAREIR" Addresse                                        |        |    |   |   |       |     |   |   |
| Docerti                              |                          |              |   |              | DRAMMARTO DEMATCHARTICA (Advance)                                                                         |        |    |   |   |       |     |   |   |

5. Nella maschera successiva è possibile associare un vano ad una risorsa, oppure disassociare quest'ultima dal vano a cui è associata.

|        | ×                 |  |
|--------|-------------------|--|
|        |                   |  |
| Data   |                   |  |
| Locale |                   |  |
| Ricero | ca x Q Disassocia |  |
| ОК     |                   |  |

- 6. Per **disassociare** la risorsa dal relativo vano, mettere il flag nel box "Disassocia" e premere "OK"
- 7. Per **associare** la risorsa ad un vano, premere il tasto
- 8. Nella maschera di ricerca vani, filtrare la griglia in base a Edificio, Piano, Numero stanza (nelle rispettive colonne della griglia) oppure scrivendo parte delle informazioni nella barra di ricerca sopra la griglia

| Edificio          | ✓ Piano                          | ~ Codice       | ~ Locale                          | V Numero stanza |
|-------------------|----------------------------------|----------------|-----------------------------------|-----------------|
| CU001 - Rettorato | CU001_P01 - Rettorato Piano: P01 | CU001_P01_L001 | Rettorato Piano: P01 Locale: L001 | L001            |
| CU001 - Rettorato | CU001_P01 - Rettorato Piano: P01 | CU001_P01_L002 | Rettorato Piano: P01 Locale: L002 | L002            |
| CU001 - Rettorato | CU001_P01 - Rettorato Piano: P01 | CU001_P01_L003 | Rettorato Piano: P01 Locale: L003 | L003            |
| CU001 - Rettorato | CU001_P01 - Rettorato Piano: P01 | CU001_P01_L004 | Rettorato Piano: P01 Locale: L004 | L004            |
| CU001 - Rettorato | CU001_P01 - Rettorato Piano: P01 | CU001_P01_L005 | Rettorato Piano: P01 Locale: L005 | L005            |
| 1 2 3 4 5 6 7     | 8 9 10 <b>F H</b> 5              | •              |                                   | 1-5 di 646 og   |

## 9. Mettere il flag sul vano desiderato

|          | × |
|----------|---|
| Deta     |   |
| Locale * |   |
| ОК       |   |

10. In automatico si torna alla maschera precedente. Se il vano è corretto selezionare "OK", diversamente cliccare sulla "X" e cercare nuovamente il vano desiderato.

#### 2.4.b Inserimento Personale Planimetrico

Per abbinare una risorsa al rispettivo vano di appartenenza dall'interfaccia planimetrica, partendo quindi dalla stanza per cercare la rispettiva risorsa, seguire i seguenti step:

1. Selezionare, nella finestra di consultazione, la planimetria sulla quale si vogliono inserire le risorse

|   | 📰 Utilizzo del locale 🏾 🗯 Aggiorna 🕑 Dettaglio   |                                         |                                         |                                         | 🗘 Mappa 🖾 pdf 👔 Estrazioni 🗙 Esci       |
|---|--------------------------------------------------|-----------------------------------------|-----------------------------------------|-----------------------------------------|-----------------------------------------|
|   | Ternatismi Blocchi e layer                       | RM021_PTE Circonvallazione Tiburtina, 4 | RM021_P01 Circonvallazione Tiburtina, 4 | RM021_P02 Circonvallazione Tiburtina, 4 | RM021_P03 Circonvallazione Tiburtina, 4 |
| 0 | Struttura utilizzatrice O                        |                                         |                                         | <u>k</u> .                              |                                         |
|   | Struttura assegnataria •<br>Tipologia ambiente • |                                         | Contraction of the                      |                                         |                                         |
| B | Catta tinalania ambienta                         | 10-Lild Calversin                       |                                         |                                         |                                         |
| ۲ | Stato del locale                                 |                                         |                                         |                                         |                                         |
| 9 | Disponibilità O                                  |                                         |                                         |                                         |                                         |

- 2. Aperta la planimetria di piano, selezionare uno qualsiasi dei tematismi. (per l'inserimento delle risorse è consigliato selezionare il tematismo **Tipologia Ambiente**)
  - a. Selezionare "+" di fianco alla voce Tipologia Ambiente
  - Inserire il flag alla voce Seleziona Tutto, oppure selezionare uno o più tematismi desiderati (attenzione che solo i vani interessati da un tematismo sono selezionabili per l'inserimento risorse)

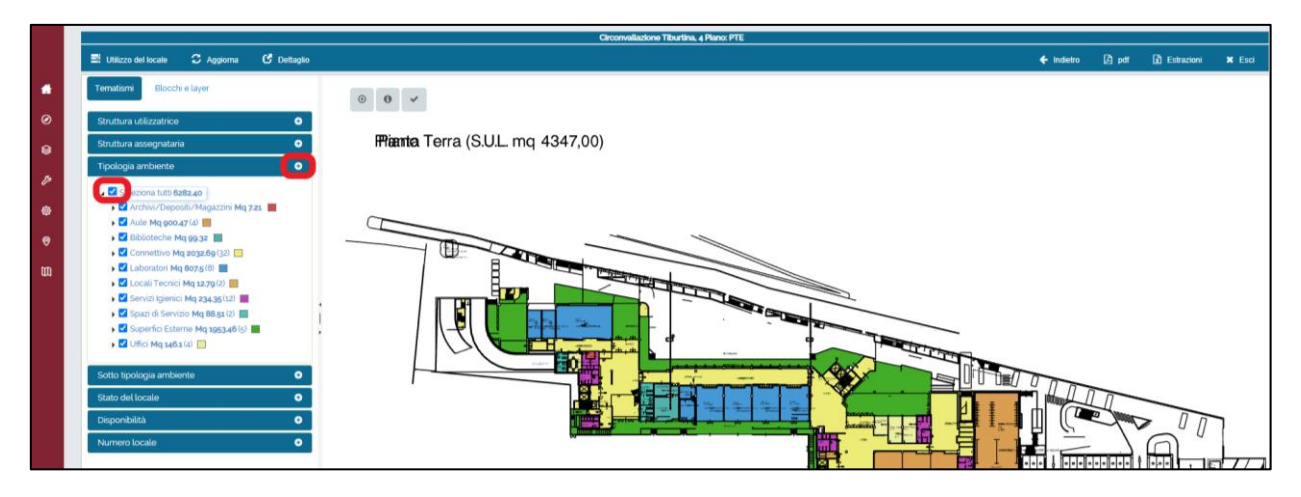

3. Selezionare il vano interessato per l'inserimento risorse, cliccando una volta al suo interno: il perimetro del vano selezionato si colorerà di rosso (per deselezionare un vano cliccare nuovamente all'interno del vano selezionato)

| 📰 Utilizzo del locale 🛛 Aggiorna 🕑 Dellaglio |                                 |               | 🔶 technice 🖉 pert 👔 Est | nazioni 🗙 Ei |
|----------------------------------------------|---------------------------------|---------------|-------------------------|--------------|
| Tematismi Blocchi e layer                    | ⊙ 0 ✓ EGestione tipologia spazi | E Stato d'uso |                         |              |
| Struttura utilizzatrice                      |                                 |               |                         |              |
| Struttura assegnataria O                     |                                 |               |                         |              |
| Tioclocia ambiente O                         |                                 |               |                         | ų r          |
|                                              |                                 |               |                         |              |
| Seleziona tutti 6282.40                      |                                 |               |                         |              |
| Archiki/Depositi/Magazzini Mq 72s            |                                 |               |                         |              |
| <ul> <li>Aute Mg goo.gr/41</li> </ul>        | JL                              | <u> </u>      | ال ا                    |              |
| Constitute Manager (1971)                    |                                 |               |                         |              |
| Connectivo Maj 202209 (32)                   | 1                               | ][            | 11                      |              |
| Laboratori Megeorgeor                        |                                 |               |                         |              |
| Servizi Isierici Ma zavasitzi                |                                 |               |                         |              |
| Spazi di Servizio Mg 88.5x(2)                | ma                              | {120 mg       | {120 mg                 | {12          |
| Superfici Esterne Mg 198246(s)               | ing                             | E0 Besterioni | 50 Postazioni           | 501          |
| Ulici Mq 146.5 (d)                           | ostazioni                       | SUPOStazioni  |                         |              |
| Enter timelonis ambiente                     |                                 |               |                         | a .          |
| over dverda ar over en                       |                                 |               |                         | {L/4         |
| Stato del locale O                           | 54 Postazioni                   | 54 Postazioni | 54 Postazioni           |              |
| Disponibità O                                |                                 |               |                         |              |
| Numero locale                                |                                 |               |                         | -            |
|                                              |                                 |               |                         |              |
|                                              |                                 |               |                         |              |
|                                              |                                 |               |                         |              |

- 4. Cliccare su **Personale** (tasto che appare dopo aver selezionato un vano)
- 5. Cliccare su **Inserisci/Modifica Personale** nel menu a tendina: si aprirà quindi la relativa maschera di modifica (il caricamento potrebbe richiedere alcuni istanti dato il numero di risorse presenti)

| provide a cost ( spectrose | e   |       |            |           |                                                                                                    |          |    |                           |
|----------------------------|-----|-------|------------|-----------|----------------------------------------------------------------------------------------------------|----------|----|---------------------------|
| Satra Streem               | 8.0 |       |            |           |                                                                                                    |          | 3  | 0 - 0 0 0 0 0             |
| Annela                     | -   | Naria | - Matronia | Qualifica | tiona -                                                                                                   | Pasartam | ų, | Disasionia limalizzazione |
| ×                          |     |       |            |           | ERRATINENTO DI SCIENZE<br>CARDIOVISCOLARI<br>RESPRITORIE NEPROLOGICHE<br>ANESTESIOLODICHE E<br>GRANTRICHE |          |    | ×                         |
| ×                          |     |       |            |           | DRAFTMENTO DI MEDICINA<br>INTERNA E SPECIALITA MEDICINE                                                   |          |    | ×                         |
| ×                          |     |       |            |           | DRWATTHENTO OF SCENIE<br>BADIOLOGICHE, ONCOLOGICHE<br>E AMUSTRACI BADIO GROUP                             |          |    | ×                         |

- 6. Nella maschera di ricerca Personale, filtrare la griglia in base a Nome, Matricola, Qualifica... (nelle rispettive colonne della griglia)
- 7. Trovata la risorsa da inserire nel vano prescelto, cliccare sulla "x" nella colonna **Associa**, e mettere il flag nel box che apparirà al posto della "x"

| Printer and growth | New Const |      |              |           |    |                                                                                                    |             |   |                                      |   |
|--------------------|-----------|------|--------------|-----------|----|----------------------------------------------------------------------------------------------------|-------------|---|--------------------------------------|---|
| @ false @ Associ   | a         | 8    |              |           |    |                                                                                                    |             |   |                                      |   |
| Assacla            |           | Name | <br>Matrunia | <br>outes | 12 | Stuture -                                                                                                | Presente in | - | Disatuncia localizzazione<br>attuale | * |
| C                  | C         |      |              |           |    | ENHARTHENTO DI SCIENZE<br>CARENONISCOLARI<br>RESPENTORE NEPROLOGICHE<br>AMESTERIOLOGICHE E<br>GREATRICHE |             |   | ×                                    | İ |
| *                  |           |      |              |           |    | DRVATINENTO DI HEDIONA<br>INTERNA E SPECIALITA MEDICHE                                                   |             |   | ×                                    |   |
| ×                  |           |      |              |           |    | DRWITPADICE DISODIZE<br>RADIOLOGICHE, DICOLOGICHE<br>E ANATOMO-PWT0LOGICHE                               |             |   | ×                                    |   |

- Nel caso in cui, per la risorsa scelta, ci fosse già un vano associato (dato evidenziato nella colonna "Presente In") è possibile simultaneamente disassociarlo dal vecchio vano di appartenenza mettendo il flag al posto della "x" nella colonna "Disassocia Localizzazione Attuale".
- 9. Scelta la risorsa selezionare il tasto "Salva" per terminare l'inserimento

| (0 Set  | Associati M <sup>2</sup>   C | 2     |    |          |   |        |     |                                                                                                    |             |   |                     |                  |   |
|---------|------------------------------|-------|----|----------|---|--------|-----|----------------------------------------------------------------------------------------------------|-------------|---|---------------------|------------------|---|
| Antonia |                              | Natur | 10 | Matrunia | 5 | Queléa | 112 | Shidhura -                                                                                              | Presente in | - | Disactor<br>attuale | is local concore | * |
|         | 8                            |       |    |          |   |        |     | DRAFTHENTO DI SCIENZE<br>CARDONISCOLARI<br>RESPRATORE, NEPROLOGICHE,<br>ANESTENOLOGICHE E<br>GERATRICHE |             |   |                     | ×                | Í |
|         | ×                            |       |    |          |   |        |     | DEVETBRINTO DI MEDICINA<br>INTERNA E SPECIALITA MEDICHE                                                 |             |   |                     | ×                |   |
|         | ×                            | 2     |    |          |   |        |     | DRWITINENTO DI SCIENZE<br>RADIOLOGICHE, ONCOLOGICHE<br>E ANNTOHIO PWTOLOGICHE                           |             |   |                     | ×                |   |

## 3 Altre funzioni di navigazione e ricerca

## 3.1 Configurazione Campi Griglie:

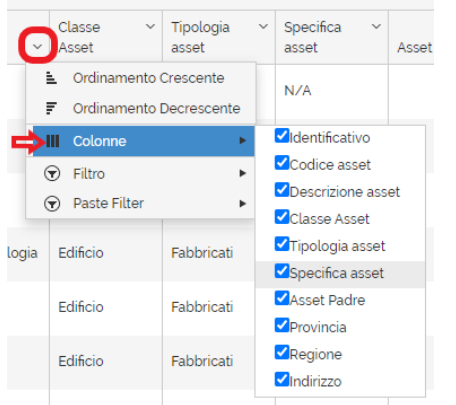

Su ogni griglia di Reftree, è possibile impostare la propria visibilità dei campi, per farlo sarà necessario selezionare un campo, cliccare la freccetta in basso e selezionare la voce "Colonne".

Si accederà ad una lista di tutti i campi della griglia, dalla quale decidere l'attivazione o la disattivazione degli stessi.

## 3.2 Ordinare Le Colonne:

Il sistema permette di ordinare le colonne come si desidera. Per farlo basta posizionarsi col mouse sopra la colonna da spostare, e mantenendo premuto il tasto sinistro del mouse, trascinare la colonna nel posto desiderato. Questa configurazione può essere salvata tramite il tasto "salva impostazione della griglia" presente nella toolbar <sup>(14)</sup>.

| Anno | <ul> <li>Voce di costo</li> </ul>    |
|------|--------------------------------------|
| 2019 | Ordinamento Crescente                |
| 2019 | F Ordinamento Decrescente yo di      |
| 2019 | III Colonne 🕨                        |
| 2019 | ▼ Filtro 🕨 Vi                        |
| 2019 | Imposte e oneri condominiali - Altre |

Inoltre, è possibile ordinare i dati in ordine crescente o

decrescente usando i seguenti tasti presenti in ogni colonna:

#### 3.3 Barra Dei Comandi:

Su ogni griglia è presente una barra di comandi (in alto a destra della griglia)

|  | • | <b>/</b> 🖻 |  | •• |
|--|---|------------|--|----|
|--|---|------------|--|----|

Nel Dettaglio:

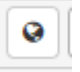

Map: apre la mappa di Google Maps in cui vengono segnalate le posizioni degli edifici

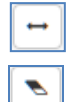

Auto resize: Adatta tutte le colonne della maschera al contenuto.

Cancella Filtri: Elimina tutti i filtri, se impostati, applicati alla maschera.

Seleziona impostazioni della Griglia: Permette di aprire le impostazioni precedentemente salvate.

Salva Impostazioni Griglie: Permette di salvare le impostazioni di visibilità della griglia

Cancella Impostazioni Griglie: Permette di cancellare le impostazioni precedentemente salvate.

- +

e

Esporta: Permette esportare i dati della maschera selezionata.

I formati disponibili sono: File Excel (.xlsx), CSV (.csv), PDF (.pdf)

## 3.4 Ricerche e Filtri:

Per cercare l'edificio di interesse e per la consultazione delle informazioni presenti a sistema è

| asse 📩                                     | possibile effettuare diverse tipologie di ricerche e di applicazioni filtri.                         |
|--------------------------------------------|----------------------------------------------------------------------------------------------------|
| Elenco asset strumentali<br>Module:: Asset |                                                                                                    |
|                                            | Tramite la casella di "Ricerca nei menu" è<br>possibile richiamare tutte le funzioni del<br>sistema. |
|                                            | Nelle singole maschere di consultazione<br>sono presenti anche altre possibilità di<br>ricerca.      |

La funzione "Ricerca nella griglia" permette di ricercare, tramite una parola chiave, dati in tutti i campi visibili sulla maschera.

|                                     | Ricerca nella griglia |  |  |  |  |  |  |  |  |  |  |
|-------------------------------------|-----------------------|--|--|--|--|--|--|--|--|--|--|
| Trascina la colonna per raggruppare |                       |  |  |  |  |  |  |  |  |  |  |
|                                     |                       |  |  |  |  |  |  |  |  |  |  |

Tramite il pulsante, 🖈 posto al lato destro della casella di input di ricerca dei menu, è possibile accedere ad un menu delle funzioni impostate come preferite dall'utente.

Per salvare una funzione dei preferiti, accedere alla funzione e cliccare sulla stella che si trova

| accanto al nome della funzione stessa.          |   |      |                         |   |  |  |  |  |  |
|-------------------------------------------------|---|------|-------------------------|---|--|--|--|--|--|
| Una volta impostata come preferita, la funzione | ≡ | Rice | erca nei menu           | * |  |  |  |  |  |
| sarà disponibile nel menu dei preferiti.        |   |      | Definizione (Documenti) | I |  |  |  |  |  |

Un'altra modalità di ricerca è sul singolo campo, selezionandolo infatti, si attiverà un elenco a discesa.

Cliccare su "Filtro" e inserire la parola chiave da cercare.

| et 🕶 🄇 | 9 | Data ~<br>Registrazi | Stato       | ~                              | Richiedent ~     | Asset ~                                 | Servizio      | ✓ Sotto Se |  |  |
|--------|---|----------------------|-------------|--------------------------------|------------------|-----------------------------------------|---------------|------------|--|--|
|        | Ł | Ordinamento          | Crescente   | iuso                           | Preposto         | PS04 - Via Tiburtina Valeria, 97/49     | Manutenzione  | Manuter    |  |  |
|        | F | Ordinamento          | Decrescente | luso                           | Preposto         | (PESCARA)                               | Manuterizione | Manuter    |  |  |
|        |   | Colonne              | •           |                                |                  |                                         |               |            |  |  |
| getti  | Ţ | Filtro               | +           | Filtra per:                    |                  |                                         |               |            |  |  |
|        | 4 | <u>۲</u>             |             | Uguale a<br>Uguale<br>Minore d | a 🔹 🔹            | ↓ • • • • • • • • • • • • • • • • • • • |               |            |  |  |
|        |   |                      |             | Minore of Diverso              | o uguale a<br>da | a                                       | Cancella      |            |  |  |
|        |   |                      |             | Maggior                        | re di            |                                         |               |            |  |  |
|        |   |                      |             | Maggior                        | re o uguale a    |                                         |               |            |  |  |
|        |   |                      |             | E' nullo                       |                  |                                         |               |            |  |  |
|        |   |                      |             | Non è n                        | ullo             |                                         |               |            |  |  |
|        |   |                      |             |                                |                  |                                         |               |            |  |  |

## 3.5 Paginazione:

Ogni griglia presenta una o più pagine a seconda della quantità di oggetti presenti nella stessa per pagina. Per passare da una pagina ad un'altra utilizzare le frecce presenti nella barra inferiore della griglia (in rosso nell'immagine) nel seguente modo: M

|      | Seleziona tutti Ricerca nella grajia. |                   |                |                                               |                   |                      |                      |             |                               |           |                  |  |
|------|---------------------------------------|-------------------|----------------|-----------------------------------------------|-------------------|----------------------|----------------------|-------------|-------------------------------|-----------|------------------|--|
| raso | ina la colonna                        | a per raggruppare |                |                                               |                   |                      |                      |             |                               |           |                  |  |
|      |                                       | Identificati 🗸    | Codice asset ~ | Descrizione asset ~                           | Classe ~<br>Asset | Tipologia ~<br>asset | Specifica ~<br>asset | Asset Padre | <ul> <li>Provincia</li> </ul> | - Regione | Indiriz          |  |
| •    | 0                                     | 52264             | RM021          | Circonvallazione Tiburtina, 4                 | Edificio          | Fabbricati           | N/A                  |             | ROMA                          | LAZIO     | Circor<br>00159  |  |
| •    | 0                                     | 52273             | RM045          | Orto Botanico Palazzina Podesti               | Edificio          | Fabbricati           | N/A                  |             | ROMA                          | LAZIO     | Largo<br>00165   |  |
| •    | 0                                     | 52363             | RM059          | Biotecnologie Cellulari e Ematologia          | Edificio          | Fabbricati           | N/A                  |             | ROMA                          | LAZIO     | Via Be<br>RM, It |  |
| •    | 0                                     | 52364             | RM060          | Aula Biotecnologie Cellulari e Ematologia     | Edificio          | Fabbricati           | N/A                  |             | ROMA                          | LAZIO     | Via Be<br>RM, It |  |
| •    | 0                                     | 52365             | RM052          | Villa Mirafiori (corpo centrale)              | Edificio          | Fabbricati           | N/A                  |             | ROMA                          | LAZIO     | Via Ci<br>Italia |  |
| •    | 0                                     | 52366             | RM053          | Villa Mirafiori Ristoro Studenti              | Edificio          | Fabbricati           | N/A                  |             | ROMA                          | LAZIO     | Via Ca<br>Italia |  |
| •    | 0                                     | 52367             | RM054          | Villa Mirafiori Aule 10-13 e Servizi studenti | Edificio          | Fabbricati           | N/A                  |             | ROMA                          | LAZIO     | Via Ca<br>Italia |  |
| •    | 0                                     | 52368             | RM055          | Villa Mirafiori Aula 3                        | Edificio          | Fabbricati           | N/A                  |             | ROMA                          | LAZIO     | Via Ca<br>Italia |  |
| •    | 0                                     | 52274             | RM046          | Orto Botanico Serra 2                         | Edificio          | Fabbricati           | N/A                  |             | ROMA                          | LAZIO     | Largo<br>00165   |  |
| •    | 0                                     | 52374             | RM101          | Clinica Odontoiatrica (Polo Didattico)        | Edificio          | Fabbricati           | N/A                  |             | ROMA                          | LAZIO     | Via Ca           |  |

Premere questo pulsante per andare ad una pagina precedente.

Premere questo pulsante per andare alla pagina successiva

Tramite questo pulsante si torna alla pagina iniziale della griglia.

💴 Usare questo pulsante si può andare direttamente all'ultima pagina.

## 3.6 Informazione Specifica di un dato/gruppo di dati – Navigabilità di un oggetto:

In alcune griglie, è possibile trovare informazioni correlate ad un dato/gruppo di dati

aprendone la navigabilità tramite il click sull'icona triangolare ( ).

Il sistema mostrerà una serie di griglie disposte in tab contenenti informazioni correlate all'dato/gruppo di dati di partenza, come si evidenza di seguito.

| 4 | 40107 C01                 |       |   |        |                |   |          | F | PALAZZO UFFICI     |                       |            |     |                    |              |                | Edificio generico |       |
|---|---------------------------|-------|---|--------|----------------|---|----------|---|--------------------|-----------------------|------------|-----|--------------------|--------------|----------------|-------------------|-------|
|   | ſ                         | Piani |   |        |                |   |          |   |                    |                       |            |     |                    |              |                |                   |       |
|   | + Nuovo 🖪 Seleziona tutti |       |   |        |                |   |          |   |                    |                       |            |     |                    |              |                |                   |       |
|   | A                         |       |   | Azioni | Identificativo | ~ | Codice ~ | ~ | Data ~<br>acquisto | Data fine<br>gestione | Proprietar | i 、 | Descrizione        | ~            | Uso prevalente |                   |       |
|   |                           | ,     | · | ✓ × ▼  | }              | I | 41040    |   | C01.1.01.C         |                       | 25/11/2018 |     | Altri Palaz<br>new | zi Lotto 1 - | Piano: C       |                   | Piano |
|   |                           |       |   |        |                |   |          |   |                    |                       |            |     | Altri Dalaz        | ri Lotto 4   |                |                   |       |

## 4 ADDENDUM – Categorie / Sottocategorie

Archivi/Depositi/Magazzini - Archivio Archivi/Depositi/Magazzini - Cantina Archivi/Depositi/Magazzini - Deposito prodotti Chimici/Biologici Archivi/Depositi/Magazzini - Deposito rifiuti Archivi/Depositi/Magazzini - Deposito/magazzino Archivi/Depositi/Magazzini - Ripostiglio/sottoscala/sottotetto Asilo Nido - Cucina dell'asilo Asilo Nido - Spazi a servizio dell'asilo nido Asilo Nido - Stanze infanti Attività commerciale - Bar/Ristorazione/Mensa Attività commerciale - Copisteria Attività commerciale - Altro Negozio Aula - Auditorium Aula - Aula Didattica Aula - Aula informatica - multimediale Aula - Aula Magna Aula - Aula Polifunzionale (tesi, conferenze, eventi, ecc) Autorimesse e Garage - Box Autorimesse e Garage - Garage Biblioteche - Altri spazi a Servizio Biblioteca Biblioteche - Archivio di Biblioteca Biblioteche - Deposito di Biblioteca Biblioteche - Distribuzione libri Biblioteche - Sala Lettura a servizio Chiesa - Chiesa Connettivo - Ascensore Connettivo - Atrio/Ingresso Connettivo - Corridoio Connettivo - Cunicolo/intercapedine Connettivo - Disimpegno Connettivo - Filtro a P.d.F. Connettivo - Montacarichi Connettivo - Passerella Connettivo - Rampa Connettivo - Scala Impianti Sportivi - Impianti sportivi esterni Impianti Sportivi - Impianti sportivi interni

Impianti Sportivi - Spogliatoi/Spazi di supporto Infermerie e Ambulatori Universitari - Ambulatori visite mediche/Infermeria Infermerie e Ambulatori Universitari - Locali a Servizio Laboratori - Laboratori di Didattica Laboratori - Laboratori di Ricerca Laboratori - Laboratori di Ricerca/Didattica/Servizio Laboratori - Laboratori di Servizio Laboratori - Attrezzature/Strumenti comuni Laboratori - Locale di servizio Laboratori - Officina Laboratori - Serra Laboratori - Stabulario Locali Tecnici - Autoclave Locali Tecnici - Cabina elettrica Locali Tecnici - Cella Frigorifera Locali Tecnici - Centrale Termica/UTA Locali Tecnici - Gruppo Elettrogeno Locali Tecnici - Locale ascensore Locali Tecnici - Locale Caldaia Locali Tecnici - Sala Ced Locali Tecnici - Sala Server Musei - Locali a Servizio Musei - Sala espositiva Non Ancora Definita - Da definire Non Ancora Definita - Non rilevato Residenze - Alloggi studenti Residenze - Foresterie Residenze - Residenze Custodi Residenze - Residenze in disuso Sale Lettura - Sala Lettura Sale Lettura - Sala studenti Servizi Igienici - Antibagno Servizi Igienici - Bagno Dipendenti Servizi Igienici - Bagno Studenti/Pubblico Servizi Igienici - Docce Servizi Igienici - Spogliatoio docce Spazi di Servizio - Accettazione Spazi di Servizio - Guardiola Spazi di Servizio - Lavanderia/Lavatoio Spazi di Servizio - Portineria Spazi di Servizio - Sala attesa Spazi di Servizio - Sala Riunioni Spazi di Servizio - Segreterie al pubblico Spazi di Servizio - Sportello Studenti

Spazi di Servizio - Stanza Fotocopie Spazi Ospedalieri - Ambulatorio Spazi Ospedalieri - Day Hospital Spazi Ospedalieri - Diagnostica speciale Spazi Ospedalieri - Direzione Medica Spazi Ospedalieri - Direzione Paramedica Spazi Ospedalieri - Sala attesa pazienti Spazi Ospedalieri - Sala Degenze Spazi Ospedalieri - Sala Medici Spazi Ospedalieri - Sala Operatoria Spazi Ospedalieri - Sala Paramedici Spazi Ospedalieri - Sala Servizio Ausiliario Spazi Ospedalieri - Sala Sterilizzazione Spazi Ospedalieri - Sala Terapie Spazi Ospedalieri - Servizio Medico di Guardia Superfici Esterne - Aree coltivate Superfici Esterne - Aree incolte Superfici Esterne - Balcone/Loggia Superfici Esterne - Chiostrina Superfici Esterne - Chiostro Superfici Esterne - Cortile Superfici Esterne - Giardino interno Superfici Esterne - Orto Botanico Superfici Esterne - Parcheggio Superfici Esterne - Portico Superfici Esterne - Spazi esterni di pertinenza Superfici Esterne - Terrazzi Superfici Esterne - Viabilità Teatro - Sala scenica Teatro - Spazi a servizio del teatro Uffici - Stanza Contrattisti Uffici - Stanza Emeriti/Onorari Uffici - Stanza Specializzandi Uffici - Stanza Dottorandi Uffici - Studio Uffici - Ufficio Zone Ristoro - Cucina Zone Ristoro - Dispensa Zone Ristoro - Locali a servizio delle zone ristoro Zone Ristoro - Mensa